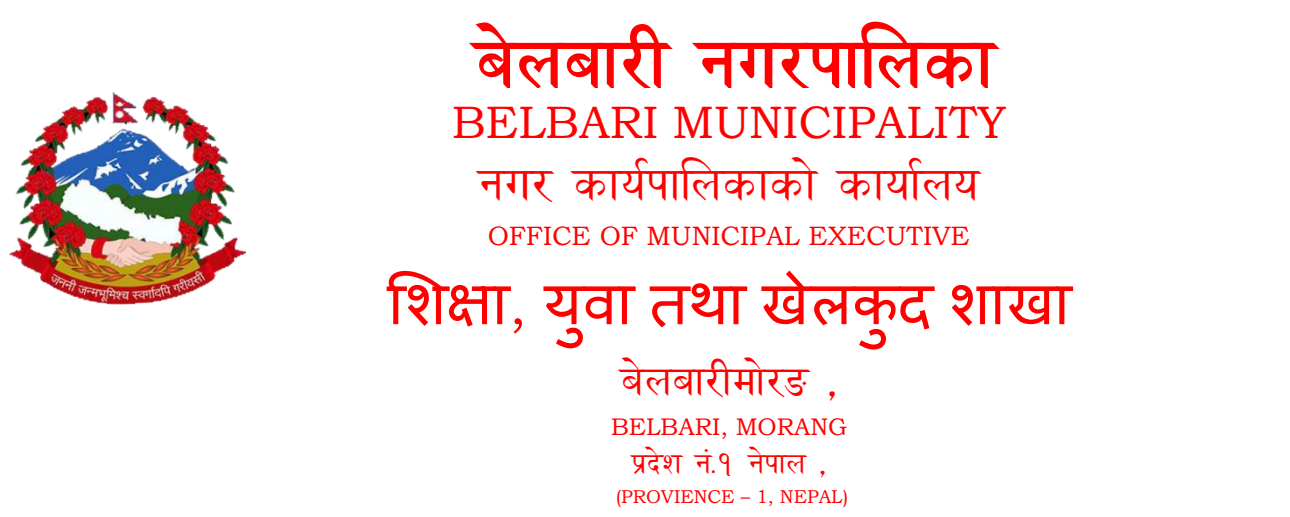

# कक्षा ५ र कक्षा ८ को IEMIS मा आधारित भइ परीक्षा सम्वन्धि काम गर्ने तरीका

# <u>प्रयोग पुस्तिका</u>

| <u>यस भित्र</u>                                                                                        | ोज  |
|----------------------------------------------------------------------------------------------------|-----|
| 1= <b>पहिलो खण्ड :</b> IEMIS मा LOGIN गरी कक्षा ८ को परीक्षा सम्बन्धी कार्य गर्ने सामान्य जानकारी ।    | १   |
| 2= दोस्रो खण्ड : School को Excel बाट कक्षा ८ का विद्यार्थीहरुको प्रयोगात्मक अंक नगरपालिकामा पठाउने तरी | ४   |
| 3= <b>तेस्रो खण्ड</b> ः कक्षा ८ परीक्षाको Template लाइ iemis.doe.gov.np मा upload गर्ने तरीका ।        | દ્દ |
| 4= <b>चौथो खण्ड</b> ः School को Excel मा विवरण सच्याउने तरीका ।                                        | ८   |
| 5= <b>पाँचौ खण्ड</b> ः कक्षा ५ को परीक्षाको IEMIS बाट ब्यवस्थापन गर्ने तरीका ।                         | ११  |
| 6= <b>छैटौँ खण्ड</b> ः Pasted File बाट कक्षा ५ को परीक्षाको समष्टिगत वनाउने तरीका ।                    | १३  |

## <u>कक्षा ५ र कक्षा ८ को IEMIS मा आधारित भड़ परीक्षा सम्वन्धि काम गर्ने तरीका</u>

<mark>पहिलो खण्ड</mark>

- 1= Google chrome नामक Browser बाट Internet मा Log in गर्ने ।
- 2= Address bar मा iemis.doe.gov.np type गरी enter Press गर्ने ।

#### 3= तपसिलको Screen देखिन्छ |

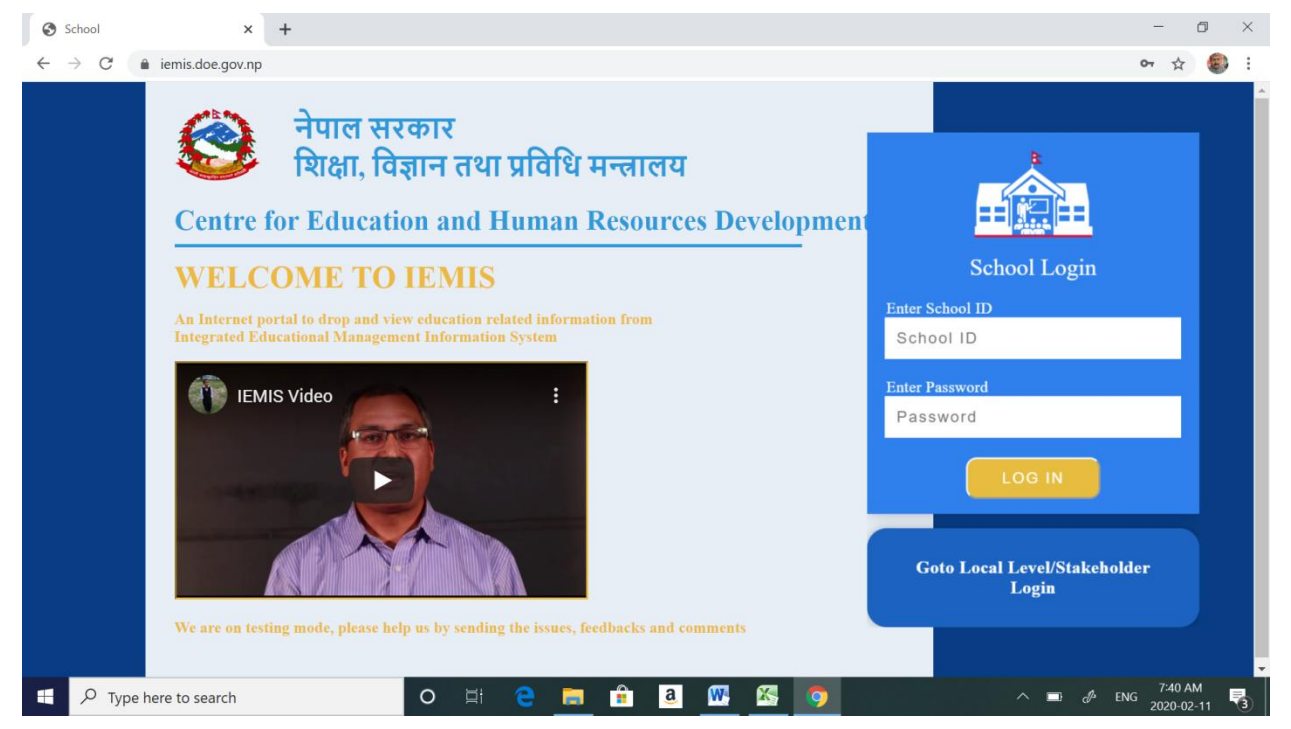

#### 4= नगरपालिकावाट दिइएको School id र password राखी LOG IN गर्ने । यस्तो screen देखिन्छ ।

| School                               | × +                |                                                                                       |                                     |                                                                     |                                                              |                            |                                              | -              | ٥                | $\times$ |
|--------------------------------------|--------------------|---------------------------------------------------------------------------------------|-------------------------------------|---------------------------------------------------------------------|--------------------------------------------------------------|----------------------------|----------------------------------------------|----------------|------------------|----------|
| ← → C 🔒 iemis.doe.go                 | v.np/school/report | /school                                                                               |                                     |                                                                     |                                                              |                            |                                              | 07             | ☆ 🦉              | ) E      |
| School                               | $\equiv$ Logged in | नोटः डाटा अपलोड गरिसका<br>छ कि छैन हेर्नुहोला, यस्तो अव<br>एक्सेन रोध सर्चम, अनि आपले | त्ताग्दा यदि Wron<br>स्थामा buttons | ig Excel िभन्ने मेसेज अ<br>भन्ने sheet सरेको हुन्छ ।<br>भएनोन नजर । | ायो भने आफनो एक्सेल खोल्नु<br>यस्तो हुँदा buttons भन्ने shee | Update p                   | assword?                                     |                | × Loge           | out      |
| Janata Ma Vi Radhanagar<br>osoosooo3 | Report             | ્યવલ શન ગંગુલ્, બાન બંધલ                                                              | ાં ગંગુર્શ, કાંદા જ                 | ୩୯୩୦ ନୁଅ ।                                                          |                                                              | Username<br>Password       | gadtoulaj@gmail.com                          | • @            |                  |          |
| B Dashboard                          | Year               |                                                                                       | Class                               |                                                                     |                                                              |                            | Update password                              | No thanks      |                  |          |
| 🕮 Generate Report Card               | 2076               | •                                                                                     | 1-3,5,8                             |                                                                     |                                                              |                            |                                              |                | -                |          |
| 🗴 View Excel                         | Caste              |                                                                                       |                                     | ECD Experience                                                      |                                                              | Passwords a<br>can use the | re saved in your Google A<br>n on any device | iccount so you |                  |          |
| Export Excels                        | <                  |                                                                                       | •                                   |                                                                     | •                                                            | 10                         | W                                            | high           |                  |          |
| Report                               | Gende              | r                                                                                     | -                                   | Schooling Source                                                    | -                                                            |                            |                                              |                |                  |          |
|                                      | Disabil            | tu.                                                                                   | •                                   | Mother Tongue                                                       | •                                                            |                            |                                              |                |                  |          |
| O Taashar Report                     | N/A                | .,                                                                                    | •                                   | Motion foligue                                                      | *                                                            |                            |                                              | Suba           |                  |          |
|                                      |                    |                                                                                       |                                     |                                                                     |                                                              |                            |                                              | Subr           | air.             |          |
|                                      |                    |                                                                                       |                                     |                                                                     |                                                              |                            |                                              |                |                  |          |
| O PMT                                |                    |                                                                                       |                                     |                                                                     |                                                              |                            |                                              |                |                  |          |
| O PMT Poverty                        |                    |                                                                                       |                                     |                                                                     |                                                              |                            |                                              |                |                  |          |
| O PMT Student Declaration            |                    |                                                                                       |                                     |                                                                     |                                                              |                            |                                              |                |                  |          |
| Change Password                      |                    |                                                                                       |                                     |                                                                     |                                                              |                            |                                              |                |                  |          |
| PMT Template                         |                    | _                                                                                     |                                     |                                                                     |                                                              |                            |                                              |                |                  | -        |
| Type here to search                  |                    | O 🗐                                                                                   | е 📒                                 | 💼 🧕 🖤                                                               | S 💿                                                          |                            | ^ <b>=</b> d                                 | ENG 202        | 52 AM<br>0-02-11 | 3        |

5= यो Screen को सवै भन्दा तल रहेको profile मा click गरी school को सवै विवरण सच्याएर दुरुस्त वनाउने । विद्यालयको नाम छोटकरीमा भए पूरा वनाउने । सवै विवरण भरे पछि submit गर्ने ।

| School                               | नाटः डाटा अपलाड गारसकन लाग्द<br>≡ Logged in छ कि छैन हेर्नुहोला, यस्तो अवस्था<br>प्रक्रोल सेभ प्रार्ट्स अनि अपलोड र | 1 यदि Wrong Excel िभन्ने मसंज आया भन आफना एक्सल रू<br>मा buttons भन्ने sheet सरेको हुन्छ । यस्तो हुँदा buttons भन्ने :<br>र्मिस जाटा अपलोज हन्छ । | वल्नुस्, संबभन्दा पहिल Buttons भन्ने sheet<br>sheet लाई संबैभन्दा अगाडि ल्याइदिनुस्, | Log |
|--------------------------------------|----------------------------------------------------------------------------------------------------|----------------------------------------------------------------------------------------------------|--------------------------------------------------------------------------------------|-----|
| Janata Ma Vi Radhanagar<br>050050003 | Grade VIII Template Expor                                                                                           | ting                                                                                                    |                                                                                      |     |
| 월 Dashboard                          | Subject                                                                                                    | Full Marks (Theory)                                                                                                    | Full Marks (Practical)                                                               |     |
| Generate Report Card                 | ENGLISH                                                                                                    | 75                                                                                                    | 25                                                                                   |     |
| 🗴 View Excel                         | NEPALI                                                                                                    | 75                                                                                                    | 25                                                                                   |     |
| Export Excels                        | < MATHEMATICS                                                                                                    | 100                                                                                                    | 0                                                                                    |     |
| PMT Exporting                        | SCIENCE & ENVIRONMENT                                                                                               | 75                                                                                                    | 25                                                                                   |     |
| Grade VIII Template                  | SOCIAL STD.& POPED                                                                                                  | 75                                                                                                    | 25                                                                                   |     |
| 🗴 Report                             | < OBT. EDUCATION                                                                                                    | 50                                                                                                    | 50                                                                                   |     |
| Change Password                      | HEALTH & PHYSICAL ED                                                                                                | 30                                                                                                    | 20                                                                                   |     |
| PMT Template                         | MORAL EDUCATION                                                                                                    | 25                                                                                                    | 25                                                                                   |     |
| <ul> <li>Profile</li> </ul>          | LOCAL SUB- COMPUTER                                                                                                 | 50                                                                                                    | 50                                                                                   |     |
|                                      | Previous File :050050003-JanataMaViRadh<br>Prepare a template to download                                           | anagar-2076-Achievement-1.xlsm                                                                                                    |                                                                                      |     |

6= त्यसपछि Export excels मा click गर्ने । Grade VII Template मा click गर्ने । यस्तो Screen देखिन्छ ।

7= विद्यालयको Local Subject नमिलेको भए नगरपालिका शिक्षा शाखामा सम्पर्क गर्ने । माथीको Screen मा देखिएको Prepare a

Template to download मा click गर्ने र केही वेर पर्खने । एउटा Excel को file automatic download हुन्छ । त्यो Excel खोलेर हेर्ने

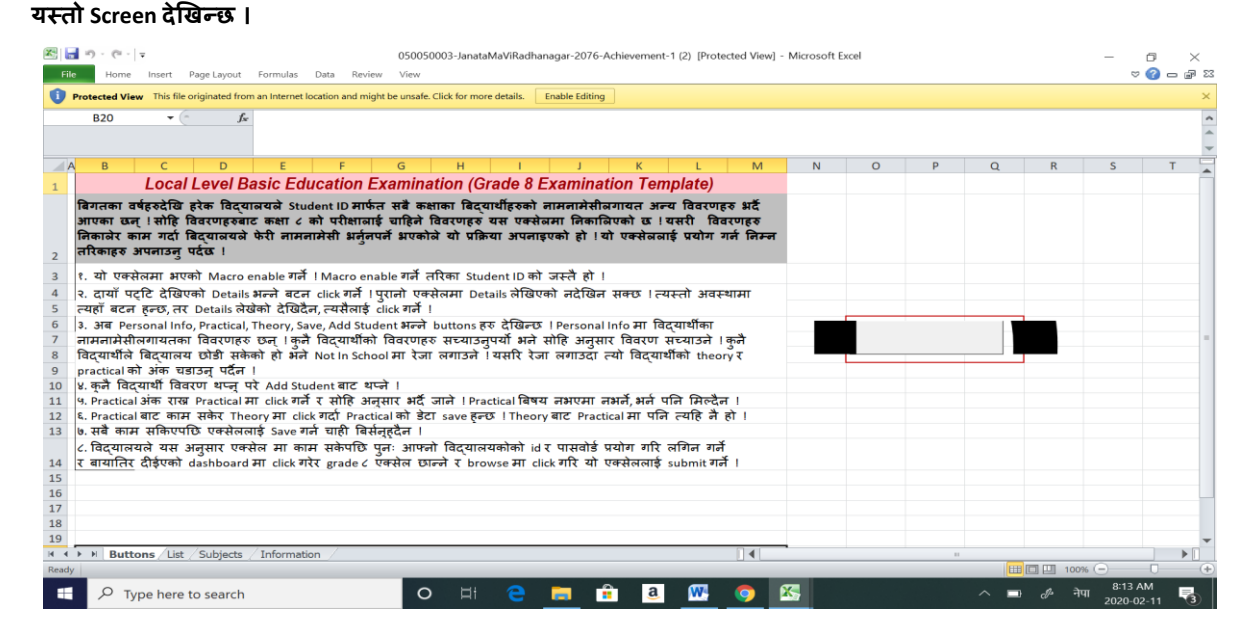

8= माथीको screen को सवै भन्दा तल Buttons, List, Subject Information जस्ता worksheetदेखिन्छन् । यी मध्ये list मा Click गर्दा तपसिल वमोजिमको Screen देखापर्छ ।

| ile Home  | Insert    | Page Layout | Formulas Data Rev   | riew View                                                                                                    |                  |                                                                                                    |                             |                                 |            |                    |               | ద 🕜        | - 7   |
|-----------|-----------|-------------|---------------------|----------------------------------------------------------------------------------------------------|------------------|----------------------------------------------------------------------------------------------------|-----------------------------|---------------------------------|------------|--------------------|---------------|------------|-------|
| & Cut     | Ca        | libri       | - 11 - A' A' = =    | - * -                                                                                                    | Wrap Text        | -                                                                                                    |                             | +                               |            | 2 Autosum · A      | 10 A          |            |       |
| te Copy * | 10        | × 11 - 1    |                     | Construction of the local division of the local division of the lo | anne ana mart    | e or a see so Condi                                                                                                    | tional Format Cell          | Insert Del                      | ete Form   | Fill -             | Find &        |            |       |
| I Format  | Painter D | 1 0 . 1     | = =                 | IN IN 185                                                                                                    | Merge & Center * | 5 70 .60 .60 Format                                                                                                    | tting - as Table - Styles - | * *                             |            | Clear * Filter -   | Select *      |            |       |
| Clipboard |           | Font        |                     | Alignment                                                                                                    |                  | Number G                                                                                                    | Styles                      | Ce                              | ells:      | Editing            |               |            |       |
| E15       | - (       | - fr        | Female              |                                                                                                    |                  |                                                                                                    |                             |                                 |            |                    |               | ,          |       |
|           |           |             |                     |                                                                                                    |                  |                                                                                                    |                             |                                 |            |                    |               |            |       |
| ۵         | в         | c           | D                   | F                                                                                                    | F                | 6                                                                                                    | н                           | 1                               | T.         | K I                | м             | N          | 0     |
| ~         |           |             |                     |                                                                                                    |                  |                                                                                                    |                             | and a state of the state of the |            |                    |               |            |       |
|           | G         | rade 8 Exa  | amination Details   |                                                                                                    |                  |                                                                                                    | Local Leve                  | el Basic Ed                     | ucationEx  | amination 2076     |               |            |       |
|           |           | Year        | 2076                |                                                                                                    |                  | School                                                                                                    | [050050003] Janata Ma       | Vi Radha                        | nagar      |                    |               |            |       |
|           |           |             |                     |                                                                                                    |                  | a service and a service a service a ser |                             |                                 |            |                    |               |            |       |
|           |           |             |                     |                                                                                                    |                  |                                                                                                    |                             |                                 |            |                    |               |            |       |
|           |           |             |                     |                                                                                                    |                  |                                                                                                    |                             | Date                            | of Birth ( | BS)                |               |            |       |
| School ID | Year      | Reg ID      | First Name          | Last Name                                                                                                    | Sex              | Father's Name                                                                                                    | Mother's Name               | Year                            | Month      | Day Caste          | Symbol Number | Attendance | ENGLI |
| 050050003 | 2076      | 00760       | Aayush              | Khanal                                                                                                    | Male             | Padam Prasad Khanal                                                                                                    | Mina Devi Parajuli          | 2062                            | 6          | 22 Brahmin/Chhetri |               | 0          | 0     |
| 050050003 | 2076      | 00224       | Abishek             | Niroula                                                                                                    | Male             | Jib Nath Niroula                                                                                                    | Indira Niroula              | 2061                            | 3          | 22 Brahmin/Chhetri |               | 0          | 0     |
| 050050003 | 2076      | 00910       | Agyaa               | Mahat                                                                                                    | Female           | Dhruba Kumar Mahat                                                                                                    | Pushpa Mahat                | 2062                            | 5          | 23 Brahmin/Chhetri |               | 0          | 0     |
| 050050003 | 2076      | 00759       | Aman                | Dhimal                                                                                                    | Male             | Kirtiman Dhimal                                                                                                    | Manju Dhimal                | 2060                            | 12         | 10 Janajati        |               | a          | 0     |
| 050050003 | 2076      | 00207       | Anisha              | Karki                                                                                                    | Female           | Laxman Karki                                                                                                    | Indra Kumari Karki          | 2061                            | 4          | 14 Brahmin/Chhetri |               | 0          | 0     |
| 050050003 | 2076      | 00915       | Anisha              | Rajbanashi                                                                                                    | Female           | Dinesh Kumar Rajbanshi                                                                                                    | Pabitra Rajabanshi          | 2060                            | 7          | 3 Janajati         |               | 0          | 0     |
| 050050003 | 2076      | 00908       | Anjali              | Rajbanshi                                                                                                    | Female           | Amar Rajbanshi                                                                                                    | Rukmini Rajbanshi           | 2061                            | 1          | 1 Janajati         |               | C          | 0     |
| 050050003 | 2076      | 00912       | Apakshya            | Dahal                                                                                                    | Female           | Pramod Kumar Dahal                                                                                                    | Mina Dahal                  | 2065                            | 4          | 1 Brahmin/Chhetri  |               | C          | 0     |
| 050050003 | 2076      | 00543       | Aruna Kumari        | Rajbanshi                                                                                                    | Female           | Basudev Rajbanshi                                                                                                    | Milan Devi Rajbanshi        | 2061                            | 6          | 11 Janajati        |               | C          | a     |
| 050050003 | 2076      | 00233       | Bal Kumar           | Bhandari                                                                                                    | Male             | Yadav Bhandari                                                                                                    | Nisha Bhandari              | 2060                            | 3          | 13 Brahmin/Chhetri |               | 0          | 0     |
| 050050003 | 2076      | 00918       | Banira              | Uparkoti                                                                                                    | Female           | Bir Bahadur Uparkoti                                                                                                    | Kabita Uparkoti             | 2062                            | 1          | 21 Dalit           |               | 0          | 0     |
| 050050003 | 2076      | 00223       | Bhup Raj            | Rajbanshi                                                                                                    | Male             | Kitchinn Lal Rajbanshi                                                                                                    | Janaki                      | 2059                            | 8          | 22 Janajati        |               | C          | ð     |
| 050050003 | 2076      | 00227       | Bijaya              | Mudiyari                                                                                                    | Male             | Pusan Mudiyari                                                                                                    | Butel Mudhyari              | 2060                            | 1          | 4 Janajati         |               | 0          | 0     |
| 050050003 | 2076      | 00756       | Bikram              | Bhandari                                                                                                    | Male             | Chhatra Bhadur Bhandari                                                                                                    | Devi Kumari Bhandari        | 2059                            | 3          | 7 Brahmin/Chhetri  |               | C          | 0     |
| 050050003 | 2076      | 00221       | Devi                | Bishwakarma                                                                                                    | Female           | Birkha Bahadur Bishwaka                                                                                                    | r Tila Maya Bishwakarma     | 2060                            | 10         | 2 Dalit            |               | G          | ð     |
| 050050003 | 2076      | 00913       | Dipika              | Adhikari                                                                                                    | Female           | Rajendra Adhikari                                                                                                    | Urmila Adhikari             | 2063                            | 7          | 16 Brahmin/Chhetri |               | 0          | 0     |
| 050050003 | 2076      | 00919       | Eesh                | Dhimal                                                                                                    | Male             | Ajit Dhimal                                                                                                    | Sabita Dhimal               | 2062                            | 9          | 8 Janajati         |               | C          | a     |
| 050050003 | 2076      | Subjects    | Gita<br>Information | Nenal                                                                                                    | Female           | Dinak Nenal                                                                                                    | Sunita Nenal                | 2061                            | A          | 4 Brahmin/Chhetri  |               |            | a     |
| Dut       | LIS       | Jacojects   | armorring all all   |                                                                                                    |                  |                                                                                                    |                             |                                 |            |                    |               |            |       |

- 9= देखिएको Screen को कुनै भागमा click गरेर ctrl + A गरेमा सवै फाइल Select हुन्छ । त्यो फाइल copy गरेर कुनै नया ऐक्सेलमा Paste गर्न सकिन्छ । यसरी paste गरेको file मा देखिएका कुनै विवरण सच्याउन पर्ने भएमा School को Excel मा विवरण सच्याएर पुन अपलोड गरी पुन माथी उल्लेखित प्रकृया नै अवलम्वन गर्नपर्छ । School को Excel मा विवरण सच्याउने तरीका यही सूचनाको अन्त्यमा दिइएको छ ।
- 10= क्रस ९ को प्रकृया पुरा गरी प्राप्त हुन आएको Excel बाट अनावश्यक कुरा Delete गरी तपसिलको format मा समष्ठिगत फारम तयार गर्न सकिन्छ

|      | 1-1 11         |                  |                       |            |                       |         |                              |              |       |         |             |                     |          |          |        |            |          |           |                   |            |
|------|----------------|------------------|-----------------------|------------|-----------------------|---------|------------------------------|--------------|-------|---------|-------------|---------------------|----------|----------|--------|------------|----------|-----------|-------------------|------------|
| X    | <b>-</b> • • • | ,                |                       |            |                       |         | Book1 - Microso              | ft Excel     |       |         |             |                     |          |          |        |            |          | -         | _                 | o ×        |
| F    | le Home        | Insert Page I    | Layout Formulas       | Data Revie | w View                |         |                              |              |       |         |             |                     |          |          |        |            |          |           | $\sim$            | () — 🗊 X   |
| Ê    | 👢 👗 Cut        | Calibri          | - 11 - A              | A* A* = =  | - 📚 - 📑 Wrap Text     |         | General -                    |              |       |         | 4           | <b>3</b> - <b>3</b> | Σ        | AutoSu   | um *   | A          | <u>.</u> |           |                   |            |
| Pac  | Copy •         | D /              | u - i m - i A -       |            |                       |         | ¢ 0/ + +0 +0                 | Conditional  | Eor   | mat     | Cell        | Insert Delete       | Format   | Fill 🔻   |        | Lan Sort & | Find &   |           |                   |            |
| *    | 🌷 🚿 Format Pa  | inter <b>B</b> I | U * H * <mark></mark> | <u> </u>   | 😑 🏋 💷 Merge & C       | enter * | <b>3</b> 70 <b>1</b> .66 .65 | Formatting * | as Ta | ble - S | tyles *     | * *                 | • Q      | Clear *  | Ē      | ilter •    | Select * |           |                   |            |
|      | Clipboard      |                  | Font                  |            | Alignment             |         | Number 🕞                     |              | Style | 5       |             | Cells               |          |          | Editi  | ng         |          |           |                   |            |
|      | A9             | <b>-</b> (*      | <i>f</i> ∗ 050050     | 0003       |                       |         |                              |              |       |         |             |                     |          |          |        |            |          |           |                   | ^          |
|      |                |                  |                       |            |                       |         |                              |              |       |         |             |                     |          |          |        |            |          |           |                   | 4          |
|      | А              | В                | с                     | D          | E                     |         | F                            | G            | н     | 1       |             | J                   | К        |          | L      | М          | N        | 0         | Р                 | Q          |
| 1    | 6              |                  | - la - ti - a D       | - 4 - 11 - | 05104014              |         |                              |              | 6.4   |         |             |                     | 2070     |          |        |            |          |           |                   |            |
| 2    | Grad           | ie 8 Exan        | nination De           | etails     | BELBARI N             | UNI     | CIPALITY Local Le            | vel Basic    | Edi   | ucat    | onE         | xamination .        | 2076     |          |        |            |          |           |                   |            |
| 3    |                |                  |                       |            |                       |         |                              |              |       |         |             |                     |          |          |        |            |          |           |                   |            |
| 4    |                | Year             | 2076                  |            | Name of School        | 5       | HREE                         |              |       | SC      | HOOL        |                     |          |          |        |            |          |           |                   |            |
| 5    |                |                  |                       |            |                       | 0       | Contact number               |              |       |         |             |                     |          |          |        |            |          |           |                   |            |
| 6    |                |                  |                       |            |                       |         |                              |              |       |         |             |                     |          |          |        |            |          |           |                   |            |
| 7    |                |                  |                       |            |                       |         |                              | Date o       | of Bi | rth (B  | S)          |                     |          |          |        |            |          | Subjects  | to be a           | ppeared i  |
| 8    | Dool ID        | Reg ID           | First Name            | Last Name  | Father's Name         |         | Mother's Name                | Yea          |       | 1 Da    | Syn<br>V Nu | nbol<br>mber        | Atte     | n<br>e i | ENG    | NEP        | матн     | SCI & ENV | SOST              | OBT. ED    |
| 9    | 050050003      | 00760            | Aavush                | Khanal     | Padam Prasad Khanal   | 1       | Aina Devi Paraiuli           | 206          | 2 (   | 5 2     | 2           |                     |          | 0        |        |            |          |           |                   |            |
| 10   | 050050003      | 00224            | Abishek               | Niroula    | Jib Nath Niroula      | 1       | ndira Niroula                | 206          | 1 3   | 3 2     | 2           |                     |          | 0        |        |            |          |           |                   |            |
| 11   | 050050003      | 00910            | Agyaa                 | Mahat      | Dhruba Kumar Mahat    | F       | Pushpa Mahat                 | 206          | 2 !   | 5 2     | 3           |                     |          | 0        |        |            |          |           |                   |            |
| 12   | 050050003      | 00759            | Aman                  | Dhimal     | Kirtiman Dhimal       | P       | Manju Dhimal                 | 206          | 0 13  | 2 1     | .0          |                     |          | 0        |        |            |          |           |                   |            |
| 13   | 050050003      | 00207            | Anisha                | Karki      | Laxman Karki          | 1       | ndra Kumari Karki            | 206          | 1 4   | 1 1     | .4          |                     |          | 0        |        |            |          |           |                   |            |
| 14   | 050050003      | 00915            | Anisha                | Rajbanashi | Dinesh Kumar Rajban   | shi F   | Pabitra Rajabanshi           | 206          | D :   | 7       | 3           |                     |          | 0        |        |            |          |           |                   |            |
| 15   | 050050003      | 00908            | Anjali                | Rajbanshi  | Amar Rajbanshi        | F       | Rukmini Rajbanshi            | 206          | 1 :   | 1       | 1           |                     |          | 0        |        |            |          |           |                   |            |
| 16   | 050050003      | 00912            | Apakshya              | Dahal      | Pramod Kumar Dahal    | P       | Aina Dahal                   | 206          | 5 4   | 1       | 1           |                     |          | 0        |        |            |          |           |                   |            |
| 17   | 050050003      | 00543            | Aruna Kumari          | Rajbanshi  | Basudev Rajbanshi     | P       | Ailan Devi Rajbanshi         | 206          | 1 (   | 5 1     | .1          |                     |          | 0        |        |            |          |           |                   |            |
| 18   | 050050003      | 00233            | Bal Kumar             | Bhandari   | Yadav Bhandari        | 1       | Nisha Bhandari               | 206          | 0     | 3 1     | .3          |                     |          | 0        |        |            |          |           |                   |            |
| 19   | 050050003      | 00918            | Banira                | Uparkoti   | Bir Bahadur Uparkoti  | l l     | (abita Uparkoti              | 206          | 2 :   | 1 2     | 1           |                     |          | 0        |        |            |          |           |                   |            |
| 20   | 050050003      | 00223            | Bhup Raj              | Rajbanshi  | Kitchinn Lal Rajbansh | i J     | anaki                        | 205          | 9 1   | 3 2     | 2           |                     |          | 0        |        |            |          |           |                   |            |
| 21   | 050050003      | 00227            | Bijaya                | Mudiyari   | Pusan Mudiyari        | E       | Butel Mudhyari               | 206          | D :   | 1       | 4           |                     |          | 0        |        |            |          |           |                   |            |
| 14   | ▶ ► Sheet      | 1 / Sheet2 / S   | Sheet3 Ϩ              |            |                       |         |                              |              |       |         |             |                     |          |          |        |            | _        |           |                   |            |
| Read | у              |                  |                       |            |                       |         |                              |              |       |         | Av          | verage: 519.9375    | Count: 1 | 21 Su    | m: 249 | 57         |          | 💷 100% 😑  |                   | •          |
|      | Р Тур          | e here to se     | earch                 |            | O ⊟i                  |         | 🧰 💼 🧃                        | <u>.</u>     |       |         | X           | 5                   |          |          |        |            | 9        | 🖉 नेपा    | 2:45 P<br>2/11/20 | M<br>020 5 |

- 11= उपर्युक्त अनुसारको समष्टिगत फारम तयार गरी ३ प्रति प्रिन्ट गरी प्र अ वाट प्रमाणित गरी १ प्रति विद्यालयमा राख्ने र २ प्रति परीक्षा आवेदन फारममा सम्लग्न राखी शिक्षा शाखा वेलवारी नगरपालिकामा तोकिएको समयावधी भित्रमा बुझाउने ।
- 12= विद्यार्थीको Symbol Number कायम गर्दा तपसिल वमोजिम कायम गर्ने ।
  - क) नगरपालिका शिक्षा शाखावाट आफ्नो विद्यालयको कक्षा ५ र ८ को कोड नं लिने । ( सूचना पाटीमा हेर्न सकिने )
  - ख) Symbol No प्रयोजनका लागि ९ अंक अट्ने गरी आवेदन फाराममा ब्यवस्था मिलाइएको छ ।

|   |   |      |   |   |   |   | • | - |
|---|---|------|---|---|---|---|---|---|
| 7 | 7 | 8 or | 1 | 0 | 1 | 0 | 0 | 1 |
|   |   | 5    |   |   |   |   |   |   |

जसमा पहिलो २ कोठा साल 76, तेस्रो कोठामा कक्षा = 8, 5 , चौथो कोठा नपा कोड =1 , पाचौ र छैटौमा विद्यालय कोड ०१ देखि ......सम्म र अन्तिमका ३ कोठामा विद्यार्थीको सिम्वोल नं ००१ पहिलो विद्यार्थी त्यसपछि क्रमश

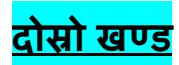

### <u>School को Excel बाट कक्षा ८ का विद्यार्थीहरुको प्रयोगात्मक अंक नगरपालिकामा पठाउने तरीका</u>

- 1= माथी पहिलो खण्डको १ देखि ४ सम्ममाउल्लेखित प्रकृया दोहोर्याउने ।
  - त्यसपछि Export excels मा click गर्ने । Grade VII Template मा click गर्ने । यस्तो Screen देखिन्छ ।

| School                                 | नोटः डाटा अपलोड गरिसक्न लाग्दा यदि<br>≡ Logged in छ कि छैन हेर्नुहोला, यस्तो अवस्थामा bu<br>एक्सेल सेभ गर्नस, अनि अपलोड गर्नस. | Wrong Excel िभन्ने मेसेज आयो भने आफनो एक्सेल खे<br>ittons भन्ने sheet संरेको हुन्छ । यस्तो हुँदा buttons भन्ने s<br>डाटा अपलोड इन्छ । | ील्नुस्, सबैभन्दा पहिले Buttons भन्ने sheet<br>sheet लाई सबैभन्दा अगाठि ल्याइदिनुस्, | Logout |
|----------------------------------------|----------------------------------------------------------------------------------------------------|----------------------------------------------------------------------------------------------------|--------------------------------------------------------------------------------------|--------|
| Janata Ma Vi Radhanagar<br>● 050050003 | Grade VIII Template Exporting                                                                                                  | g                                                                                                    |                                                                                      |        |
| 월 Dashboard                            | Subject                                                                                                    | Full Marks (Theory)                                                                                                    | Full Marks (Practical)                                                               |        |
| Generate Report Card                   | ENGLISH                                                                                                    | 75                                                                                                    | 25                                                                                   |        |
| View Excel                             | NEPALI                                                                                                    | 75                                                                                                    | 25                                                                                   |        |
| Export Excels                          | < MATHEMATICS                                                                                                    | 100                                                                                                    | 0                                                                                    |        |
| PMT Exporting                          | SCIENCE & ENVIRONMENT                                                                                                    | 75                                                                                                    | 25                                                                                   |        |
| Grade VIII Template                    | SOCIAL STD.& POPED                                                                                                    | 75                                                                                                    | 25                                                                                   |        |
| Report                                 | < OBT. EDUCATION                                                                                                    | 50                                                                                                    | 50                                                                                   |        |
| Change Password                        | HEALTH & PHYSICAL ED                                                                                                    | 30                                                                                                    | 20                                                                                   |        |
| PMT Template                           | MORAL EDUCATION                                                                                                    | 25                                                                                                    | 25                                                                                   |        |
| Profile                                | LOCAL SUB- COMPUTER                                                                                                    | 50                                                                                                    | 50                                                                                   |        |
| - Fluine                               | Previous File :050050003-JanataMaViRadhanag<br>Prepare a template to download                                                  | ar-2076-Achievement-1.xlsm                                                                                                    |                                                                                      |        |

2= विद्यालयको Local Subject नमिलेको भए नगरपालिका शिक्षा शाखामा सम्पर्क गर्ने । माथीको Screemमा देखिएको Prepare a Template to download मा click गर्ने र केही वेर पर्खने । एउटा Excel को file automatic download हुन्छ । त्यो Excel खोलेर हेर्ने यस्तो Screen देखिन्छ ।

| 😤 🖬 🔿 - (* -   + 050050003-JanataMaV/Radhanagar-2076-Achievement-1 (2) [Protected View] - Microsoft Excel |                                                                                                    |      |  |  |  |  |  |  |  |  |
|----------------------------------------------------------------------------------------------------|----------------------------------------------------------------------------------------------------|------|--|--|--|--|--|--|--|--|
|                                                                                                    | nome nome insert rage updot romnus outa review view view view view view view view                                                                                                    |      |  |  |  |  |  |  |  |  |
|                                                                                                    | Protected view into ine originated from an internet location and might be unsate. Click for more dealers, tracite county                                                                                                    | ^    |  |  |  |  |  |  |  |  |
|                                                                                                    | B20 IN                                                                                                    | -    |  |  |  |  |  |  |  |  |
|                                                                                                    |                                                                                                    | -    |  |  |  |  |  |  |  |  |
| A                                                                                                    | A B C D E F G H C J K L M N O P Q R S                                                                                                    | Т    |  |  |  |  |  |  |  |  |
| 1                                                                                                    | Local Level Basic Education Examination xamination Template)                                                                                                    |      |  |  |  |  |  |  |  |  |
|                                                                                                    | बिगतका वर्षहरुदेखि हरेक विद्यालयले Student ID मार्फत सबै कक्षाका पित्तान्त्र जिन्मामनामेसीलगायत अन्य विवरणहरु भई                                                                                                    |      |  |  |  |  |  |  |  |  |
|                                                                                                    | आपका छन् । साहि विवरणहरुबाट कसा ८ को परीक्षाआई चाहिन विवरणहरु यस पक्सकामा निकालिपको छ । यसरी विवरणहरु<br>जिकाचेर का यहाँ विवरणहरुबाट के प्री जमानायेस प्रजन्म के प्रो क्रिकोच्चे यो प्रक्रिय के प्रा निवरणहरु के प्रतिक्र                                                                                                    |      |  |  |  |  |  |  |  |  |
| 2                                                                                                    |                                                                                                    |      |  |  |  |  |  |  |  |  |
| 2                                                                                                    | र गो प्रकोन मा आपको Marca anable गर्ने 1 Marca anable गर्ने नीका Student ID को जरते हो ।                                                                                                    |      |  |  |  |  |  |  |  |  |
| 4                                                                                                    | ে পা প্ৰস্থাপনা ক্ৰমণ Macho enable পা (Macho enable পা) (পাৰ) এএলে। তে পা প্ৰস্থা লৈ।<br>২ বাহাঁ পেৰে বিধিয়ে কি চৰকা। মনন বলন লগে স্বাৰ্থ পাৰ সময় নিৰ্বাচন কৰি বিধান নাৰ বিধান স্বাৰ্গ নিৰ্বাচন কৰি বি                                                                                                    |      |  |  |  |  |  |  |  |  |
| 5                                                                                                    | त्यहाँ बटन हुन्छ, तर Details लेखेको देखिदैन, त्यसैलाई click गर्ने ।                                                                                                    |      |  |  |  |  |  |  |  |  |
| 6                                                                                                    | 3. अब Personal Info, Practical, Theory, Save, Add Student मन्ने buttons हरू देखिन्छ । Personal Info मा विदयार्थीका                                                                                                    |      |  |  |  |  |  |  |  |  |
| 7                                                                                                    | नामनामसंसिलगयतका विवरणहरू छन्   कुन विद्यार्थीका विवरणहरू संस्याउनुपुर्यी भोन साहि अनुसार विवरण संस्याउन   कुन<br>विद्यार्थीने विवरणनार अध्री प्रतेको से जेने Nete School गए जिस्सान के सिंह अनुसार विवरण संस्थाउन   कुन                                                                                                    |      |  |  |  |  |  |  |  |  |
| 9                                                                                                    | industrial and the second second seco |      |  |  |  |  |  |  |  |  |
| 10                                                                                                    | ४. कुनै विद्यार्थी विवरण थप्नु परे Add Student बाट थप्ने ।                                                                                                    |      |  |  |  |  |  |  |  |  |
| 11                                                                                                    | 4. Practical अंक राख्र Practical मा click गर्ने र सोहि अनुसार भर्द जाने । Practical बिषय नभएमा नभर्ने, भर्न पनि मिल्द्रैन ।                                                                                                    |      |  |  |  |  |  |  |  |  |
| 12                                                                                                    | s, Practical बाट काम सकर Theory मा click गदा Practical की डंटा save हुन्छ   Theory बाट Practical मा पान त्याह न हा  <br>  मजे काम प्रकारणधि प्रकार्यवार्थ Swa वर्त्त जागे विर्मयवर्षे न                                                                                                    |      |  |  |  |  |  |  |  |  |
| 15                                                                                                    | . त्वर गाम सामग्रा प्रस्तालाइ उद्यह गण यहा महत्तुरुद्धा :<br>८. विटयालयले यस अन्तार एक्सेल मा काम संकेपछि पत: आफ्नो विटयालयकोको id र पासवोई प्रयोग गरि लगित गर्ने                                                                                                    |      |  |  |  |  |  |  |  |  |
| 14                                                                                                    | र बायोतिर दीईएको dashboard मा click गरेर grade ८ एँक्सेल छान्ने र browse मा click गरि यो एक्सेललाई submit गर्ने । 🛛 🥇                                                                                                    |      |  |  |  |  |  |  |  |  |
| 15                                                                                                    |                                                                                                    |      |  |  |  |  |  |  |  |  |
| 16                                                                                                    |                                                                                                    |      |  |  |  |  |  |  |  |  |
| 18                                                                                                    |                                                                                                    |      |  |  |  |  |  |  |  |  |
| 19                                                                                                    |                                                                                                    | -    |  |  |  |  |  |  |  |  |
| H 4                                                                                                    | Buttons / List / Subjects / Information /                                                                                                    |      |  |  |  |  |  |  |  |  |
| Ready                                                                                                    |                                                                                                    | +    |  |  |  |  |  |  |  |  |
|                                                                                                    | - 🖓 Type here to search O 🖽 😁 🔜 💼 🙆 🚾 🧕 🔀 🔥 🔶 🗛 àtu 2020-02-                                                                                                    | 11 🚯 |  |  |  |  |  |  |  |  |

3= माथि १ नं वाण चिन्ह भएको ठाँउमा click गरी Micro Enable गर्ने र २ नं वाण चिन्ह भएको ठाँउमा click गर्ने । त्यसपछि तलको Screen देखिन्छ ।

| 8          | ii) · (ii · | Ŧ          |              |             |        | 050 | 050003-JanataMa     | ViRadhanagar-20     | 76-Ac | hieveme | nt-1 | (2) - Microso | oft E | xcel     |         |                |               | - 0                             | ×        |
|------------|-------------|------------|--------------|-------------|--------|-----|---------------------|---------------------|-------|---------|------|---------------|-------|----------|---------|----------------|---------------|---------------------------------|----------|
| File       | Ipdate Mark | ks         |              |             |        |     |                     |                     |       |         |      |               |       |          |         |                |               |                                 | ×₽       |
| Ê          | - Options   |            |              |             |        |     |                     |                     |       |         |      |               |       |          |         |                |               |                                 |          |
| Paste      |             | (e p       | ersonal Info | C Pra       | ctical |     | 0                   | Theory              |       |         |      | Save          |       | 1        | Add Stu | dent           |               |                                 |          |
| *          |             |            |              |             |        |     |                     |                     |       |         | -    |               |       |          |         |                |               |                                 |          |
|            |             | Reg ID     | First Name   | Last Name   | Sex    |     | Father's Name       | Mother's Name       |       | Year    |      | Month         |       |          | Day     | Caste          | Symbol Number | 1                               |          |
|            |             |            |              |             |        |     |                     |                     |       |         |      |               |       |          |         |                |               |                                 |          |
| lo cu      | 0076        | 0          | Aayush       | Khanal      | Male   | -   | Padam Prasad Kha    | Mina Devi Parajuli  | 2062  |         | •    | 6             | •     | 22       | -       | Brahmin/Chhetr | •             | Not In School                   |          |
| Excel      | 0022        | 4          | Abishek      | Niroula     | Male   | -   | Jib Nath Niroula    | Indira Niroula      | 2061  |         | -    | 3             | -     | 22       | +       | Brahmin/Chhetr | •             | Not In School                   |          |
| the o      | 0091        | 0          | Agyaa        | Mahat       | Female | -   | Dhruba Kumar Mał    | Pushpa Mahat        | 2062  |         | •    | 5             | •     | 23       | -       | Brahmin/Chhetr | •             | Not In School                   |          |
| Avai       | 0075        | 9          | Aman         | Dhimal      | Male   | •   | Kirtiman Dhimal     | Manju Dhimal        | 2060  |         | •    | 12            | •     | 10       | •       | Janajati -     | •             | Not In School                   |          |
| 1          | 0020        | 7          | Anisha       | Karki       | Female | -   | Laxman Karki        | Indra Kumari Karki  | 2061  |         | -    | 4             | -     | 14       | -       | Brahmin/Chhetr | -             | Not In School                   | -        |
|            | 0091        | 5          | Anisha       | Rajbanashi  | Female | -   | Dinesh Kumar Rajb   | Pabitra Rajabanshi  | 2060  |         | -    | 7             | -     | 3        | -       | Janajati -     | •             | Not In School                   |          |
| Z          | 0090        | 8          | Anjali       | Rajbanshi   | Female | •   | Amar Rajbanshi      | Rukmini Rajbanshi   | 2061  |         | •    | 1             | •     | 1        | •       | Janajati -     | •             | Not In School                   |          |
|            | 0091        | 2          | Apakshya     | Dahal       | Female | -   | Pramod Kumar Dal    | Mina Dahal          | 2065  |         | -    | 4             | -     | 1        | -       | Brahmin/Chhetr | -             | Not In School                   |          |
|            | 0054        | 3          | Aruna Kumari | Rajbanshi   | Female | -   | Basudev Rajbanshi   | Milan Devi Rajbansl | 2061  |         | -    | 6             | -     | 11       | •       | Janajati -     | •             | Not In School                   |          |
|            | 0023        | 3          | Bal Kumar    | Bhandari    | Male   | -   | Yadav Bhandari      | Nisha Bhandari      | 2060  |         | -    | 3             | -     | 13       | •       | Brahmin/Chhetr | •             | Not In School                   |          |
|            | 0091        | 8          | Banira       | Uparkoti    | Female | -   | Bir Bahadur Uparko  | Kabita Uparkoti     | 2062  | !       | -    | 1             | -     | 21       | -       | Dalit ·        | •             | Not In School                   |          |
| 1×         | 0022        | 3          | Bhup Raj     | Rajbanshi   | Male   | -   | Kitchinn Lal Rajbar | Janaki              | 2059  |         | -    | 8             | -     | 22       | •       | Janajati -     | -             | Not In School                   |          |
|            | 0022        | 7          | Вјауа        | Mudiyari    | Male   | -   | Pusan Mudiyari      | Butel Mudhyari      | 2060  |         | -    | 1             | •     | 4        | •       | Janajati -     | -             | Not In School                   |          |
|            | 0075        | 6          | Bikram       | Bhandari    | Male   | -   | Chhatra Bhadur Bh   | Devi Kumari Bhand   | 2059  |         | -    | 3             | -     | 7        | •       | Brahmin/Chhetr | -             | Not In School                   |          |
|            | 0022        | 1          | Devi         | Bishwakarma | Female | -   | Birkha Bahadur Bisł | Tila Maya Bishwaka  | 2060  |         | -    | 10            | •     | 2        | •       | Dalit ·        | •             | Not In School                   |          |
|            | 0091        | 3          | Dipika       | Adhikari    | Female | -   | Rajendra Adhikari   | Urmila Adhikari     | 2063  |         | -    | 7             | •     | 16       | •       | Brahmin/Chhetr | •             | Not In School                   |          |
| <b>3</b> v | 0091        | 9          | Eesh         | Dhimal      | Male   | -   | Ajit Dhimal         | Sabita Dhimal       | 2062  |         | -    | 9             | -     | 8        | -       | Janajati -     | -             | Not In School                   |          |
| L          |             |            | 1.11         |             |        | .,  |                     |                     |       |         | -    |               |       | <u> </u> | •       |                |               |                                 | <u> </u> |
| leady      |             |            |              |             |        |     |                     | -                   |       |         |      |               |       | _        | _       | _              |               | 100%                            |          |
|            | <i>Р</i> ту | /pe here t | o search     |             | 0      |     | H C                 | 🥫 💼                 | a     | . 🚺     | V    | ×             |       |          |         |                | ~ 🖙 🖉         | <sup>4:34 PM</sup><br>2/11/2020 | 5        |

4= माथी देखिएको Screen मा सवै भन्दा माथी Personal Info, Practical र Theory नामका ३ वटा Radio buttonहरु छन् । सवै विद्यार्थीको विवरण जाची यदि कुनै विद्यार्थी विद्यालयमा छैन भने Not in School अगाडीको वाकसमा टिक लगाउने ।सवै ठिक भएमा Practical को button मा click गर्ने तपसिल वमोजिमको Screen देखिन्छ ।

| a | te Marks |              |             |        |          |            |                         |                     |                |                      |                |                          |  |
|---|----------|--------------|-------------|--------|----------|------------|-------------------------|---------------------|----------------|----------------------|----------------|--------------------------|--|
|   | Options  | ersonal Info | Practic     | al     |          | C Theory   |                         |                     | Save           | Add Stud             | ent            |                          |  |
|   | Reg ID   | First Name   | Last Name   | ENGLIS | I NEPALI | MATHEMATIC | SCIENCE &<br>ENVIRONMEN | SOCIAL STD<br>POPED | & OBT. EDUCATI | CHEALTH & PHYS<br>ED | I(MORAL EDUCAT | I LOCAL SUB-<br>COMPUTER |  |
|   | 00760    | Aayush       | Khanal      |        |          |            |                         |                     |                |                      |                |                          |  |
|   | 00224    | Abishek      | Niroula     | i –    |          |            |                         |                     |                |                      |                |                          |  |
|   | 00910    | Agyaa        | Mahat       | i –    |          |            |                         |                     |                |                      |                |                          |  |
|   | 00759    | Aman         | Dhimal      | Í      |          |            |                         |                     |                |                      |                |                          |  |
|   | 00207    | Anisha       | Karki       |        |          |            |                         |                     |                |                      |                |                          |  |
|   | 00915    | Anisha       | Rajbanashi  |        |          |            |                         |                     |                |                      |                |                          |  |
|   | 00908    | Anjai        | Rajbanshi   |        |          |            |                         |                     |                |                      |                |                          |  |
|   | 00912    | Apakshya     | Dahal       |        |          |            |                         |                     |                |                      |                |                          |  |
|   | 00543    | Aruna Kumari | Rajbanshi   |        |          |            |                         |                     |                |                      |                |                          |  |
|   | 00233    | Bal Kumar    | Bhandari    |        |          |            |                         |                     |                |                      |                |                          |  |
|   | 00918    | Banira       | Uparkoti    |        |          |            |                         |                     |                |                      |                |                          |  |
|   | 00223    | Bhup Raj     | Rajbanshi   |        |          |            |                         |                     |                |                      |                |                          |  |
|   | 00227    | Bijaya       | Mudiyari    |        |          |            |                         |                     |                |                      |                |                          |  |
|   | 00756    | Bikram       | Bhandari    |        |          |            |                         |                     |                |                      |                |                          |  |
|   | 00221    | Devi         | Bishwakarma |        |          |            |                         |                     |                |                      |                |                          |  |
|   | 00913    | Dipika       | Adhikari    |        |          |            |                         |                     |                |                      |                |                          |  |
|   | 00919    | Eesh         | Dhimal      |        |          |            |                         |                     |                |                      |                |                          |  |
| - |          |              |             |        |          |            |                         |                     |                |                      |                |                          |  |

यिनै खाली कोठाहरुमा नगरपालिकावाट जारी प्रयोगात्मक निर्देशिकामा आधारित भई विषयगत रुपमा विद्यालयले तयार गरी प्रधानाध्यापकवाट प्रमाणित गरिएको प्रयोगात्मक अंक Entry गर्ने Save गर्दै जाने। यसरी सवै विषयको प्रयोगात्मक अंक entry गरी सकेपछि Save भएको कक्षा ८ परीक्षाको Template लाइ iemis.doe.gov.np मा upload गर्ने ।

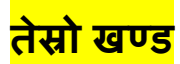

### कक्षा ८ परीक्षाको Template लाइ iemis.doe.gov.np मा upload गर्ने तरीका ।

- 1= Google chrome नामक browser बाट Internet मा Log in गर्ने ।
- 2= Address bar मा iemis.doe.gov.np type गरी enter Press गर्ने ।
- 3= तपसिलको Screen देखिन्छ ।

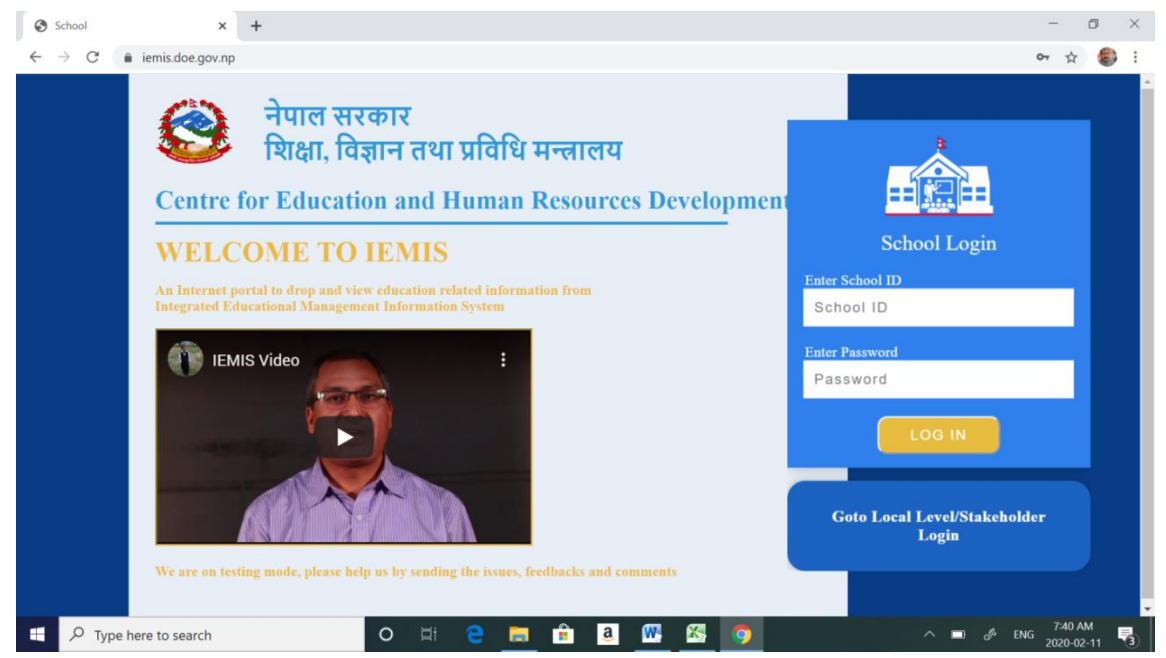

4= नगरपालिकावाट दिइएको School id र password राखी LOG IN गर्ने । यस्तो screen देखिन्छ ।

| School 2                                            | < +                                                                                                    | – a ×                                                                           |
|-----------------------------------------------------|----------------------------------------------------------------------------------------------------|---------------------------------------------------------------------------------|
| $\leftarrow \rightarrow C$ $\hat{a}$ iemis.doe.gov. | np/school/report/school                                                                                                    | 🕶 🏚 🎒 :                                                                         |
| School                                              | नोट: ठाटा अपलोठ गरिसन लाम्दा यदि Wrong Excel िभन्ने मेरोज आयो भने आफनो एक्सेल खोल्फु<br>≡ Logged in छ कि छैन हेन्हिला प्रस्तो अवस्थामा buttons भन्ने कोकस सरेको हुन्छ । यस्तो हुँदा buttons भन्ने कोकस<br>मत्रवीय को फार्मार नाने आयोह गर्दना आपलोट गर्दना जान वालने हुन्छ । | Update password?                                                                |
| Janata Ma Vi Radhanagar<br>● 050050003              | Report                                                                                                    | Username gadtoulaj@gmail.com   Password  ······  ·                              |
| Dashboard                                           | Year Class                                                                                                    |                                                                                 |
| 🖾 Generate Report Card                              | 2076 • 1-3,5,8                                                                                                    | Update password No thanks                                                       |
| View Excel                                          | Caste ECD Experience                                                                                                    | Passwords are saved in your Google Account so you<br>can use them on any device |
| Export Excels                                       | v v                                                                                                    | low high                                                                        |
| 🕅 Report 🗸                                          | Gender Schooling Source                                                                                                    |                                                                                 |
| O School Report                                     | Disability Mother Tongue                                                                                                    |                                                                                 |
| O Teacher Report                                    | N/A *                                                                                                    | Submit                                                                          |
| O Staff Report                                      |                                                                                                    |                                                                                 |
| O OOSC                                              |                                                                                                    |                                                                                 |
| O PMT                                               |                                                                                                    |                                                                                 |
| O PMT Poverty                                       |                                                                                                    |                                                                                 |
| O PMT Student Declaration                           |                                                                                                    |                                                                                 |
| Change Password                                     |                                                                                                    |                                                                                 |
| PMT Template PMT Template P Type here to search     | o 🖽 🤤 📻 💼 🧕 🚥 🖏                                                                                                    | ∧ ■:                                                                            |

5= यो Screen देव्रेतिर सवै भन्दा माथी विद्यालयको नाम विद्यालयको id र त्यसभन्दा तल Dashboard देखिन्छ । उक्त Dashboard मा Click गर्ने निम्नानुसारको screen देखिन्छ ।

| School                                             | x +                                                                                                    | -                 | ٥        | ×   |
|----------------------------------------------------|----------------------------------------------------------------------------------------------------|-------------------|----------|-----|
| $\leftrightarrow$ $\rightarrow$ C $$ iemis.doe.gov | np/school/dashboard                                                                                                    | ☆                 |          | :   |
| School                                             | नोट: डाटा अपलोठ गरिसकन लाय्य यदि Wrong Excel िभन्ने मेसेज आयो भने आफनो एवसेल खोल्नुस, संबेभन्दा पहिले Buttons भन्ने sheet छ<br>≡Logged in कि जेन हेर्नुहोला, यरतो अवस्थामा buttons भन्ने sheet सरेको हुन्छ । यरतो हुँदा buttons भन्ने sheet लाई सबेभन्दा अगाठि ल्याइदिनुस, एवसेल<br>सेभ गर्नस, अनि अपलोठ गर्नुस, डाटा अपलोठ हुन्छ । |                   | Log      | out |
| Janata Mabi<br>050050004                           | Upload your Excel File                                                                                                    |                   |          |     |
| Dashboard                                          |                                                                                                    |                   |          |     |
| Generate Report Card                               | School Level IEMIS (2076)                                                                                                    |                   |          |     |
| 🖹 View Excel                                       |                                                                                                    | •••••             | ····]    |     |
| Export Excels                                      | Drag and Drop here                                                                                                    |                   | 1        |     |
| 🖹 Report 🛛 <                                       | Choose File No file chosen                                                                                                    | •••••             |          |     |
| Change Password                                    |                                                                                                    |                   |          |     |
| PMT Template                                       | 2 STATUS                                                                                                    |                   |          |     |
| 💄 Profile                                          | Submit                                                                                                    |                   |          |     |
|                                                    |                                                                                                    |                   |          |     |
|                                                    |                                                                                                    |                   |          |     |
|                                                    | Copyright © All rights reserved.                                                                                                    |                   |          |     |
| H P Type here to search                            | O 🖽 🤤 👼 🟦 🥘 🚾 🧿 🛛 🗠 🗠 ENG                                                                                                    | 8:12 A<br>2/12/20 | M<br>020 | 6   |

6= यो Screen को वाण चिन्ह १ ले देखाएको कम्वो बक्समा click गरेर class 8 Marks 2076 छान्ने र वाण चिन्ह २ ले देखाएको choose file मा गएर तपाइले तयार पार्नु भएको Class 8 template छानेर त्यसमा डवल क्लीक गर्ना साथ माथिको screen को Choose file box को छेउमा तपाइको फायल देखाउछ । त्यस पछि submit button click गर्ने । एकै क्षण पछि successfully submitted भन्ने सूचना देख्र सकिन्छ ।

| 1 - 1  |      |
|--------|------|
| चार्था | खण्ड |

### School को Excel मा विवरण सच्याउने तरीका

#### 1= विद्यालयको Excel खोल्ने । यस्तो screen देखिन्छ । यसमा देखिने Tab मध्ये Student छान्ने ।

| File     | Home      |        |           |            |              |              |            | 01110 0000  | 220001 00 | evicota auriar | v (comp    | aubility Model -                                                                                                    | MICrosoft 8     | cxcei        |             |             |               |         |        |       | ~    |
|----------|-----------|--------|-----------|------------|--------------|--------------|------------|-------------|-----------|----------------|------------|----------------------------------------------------------------------------------------------------|-----------------|--------------|-------------|-------------|---------------|---------|--------|-------|------|
|          |           | Insert | Page Lay  | rout Fo    | rmulas       | Data Review  | v View     |             |           |                |            |                                                                                                    |                 |              |             |             |               |         | 6      | a 🕜 🗖 | F 23 |
| <b>1</b> | Cut       |        | Calibri   | - 11       | - A`         | A- = = .     | - % -      | Wrap Tex    | t         |                | ×          | 35                                                                                                    |                 | 3- 3         | × 💼         | ∑ AutoSum   | 1 2 T         | ñ       |        |       |      |
| Paste    | Copy *    |        | BIU       |            | 3t - A       | - = = =      |            | -as Merce & | Center -  | \$ - % >       | *.0 *.0    | Conditional For                                                                                                    | mat Cell        | Insert De    | lete Format | Clear T     | Sort & F      | ind 8c  |        |       |      |
|          | Format Pa | ainter |           |            |              |              |            |             |           |                |            | Formatting - as Ta                                                                                                    | able - Styles - | -            |             | Cocur       | Filter * S    | elect * |        |       |      |
| Clip     | pboard    | 194    | -         | Font       |              | - 0          | Alignmer   | ht.         | 194       | Number         | - Q.       | Style                                                                                                    | s               | C            | ells        |             | Editing       |         |        |       | -    |
|          | Q18       |        | C         | f.w        |              |              |            |             |           |                |            |                                                                                                    |                 |              |             |             |               |         |        |       | ^    |
|          |           |        |           |            |              |              |            |             |           |                |            |                                                                                                    |                 |              |             |             |               |         |        |       | 1    |
|          | -         | _      |           |            | -            | -            |            |             |           |                |            |                                                                                                    |                 | -            | -           | -           | -             | -       | -      |       | -    |
| 1        | C         | D      | E         |            | F            | G            | н          | 1           | J         | K              | L          | м                                                                                                    | N               | 0            | Р           | Q           | R             | S       | Т      | U     | -    |
| 3        |           |        |           |            |              |              |            |             |           |                |            |                                                                                                    |                 |              |             |             |               |         |        |       |      |
| 4        |           |        |           | - <b>·</b> |              |              | heel       | 1           | I ER      | 110            | 1          | the contact                                                                                                    |                 |              |             |             |               |         |        |       |      |
| 5        |           |        |           | _          |              | - <u>s</u>   | chool      | Leve        | ei eiv    | 115            | - <b>A</b> |                                                                                                    |                 |              |             |             |               |         |        |       |      |
| 6        |           |        |           | E          |              |              |            |             |           |                |            |                                                                                                    |                 | Current      | r Reports   |             |               |         |        |       |      |
| /        |           |        |           |            |              | <u> </u>     |            |             |           |                |            | Contraction of the local division of the local division of the loc |                 | Stuc         | lents       | -           |               |         |        |       |      |
| 8        |           |        |           | -          |              |              |            |             |           |                |            |                                                                                                    |                 | ECD/PPC      | 14          |             |               |         |        |       |      |
| 9        |           |        |           | -          |              |              | -          |             |           |                |            |                                                                                                    |                 | Nursery      | 0           |             |               |         |        |       |      |
| 10       |           |        |           | -          |              | Student      |            | Teac        | her       |                | Physical   |                                                                                                    |                 | LKG          | 0           |             |               |         |        |       |      |
| 11       |           |        |           | _          |              |              |            |             |           |                |            |                                                                                                    |                 | UKG          | 0           | · · · · ·   |               |         |        |       |      |
| 12       |           |        |           | _          |              |              | -          |             | _         |                |            |                                                                                                    |                 | KG           | 0           |             |               |         |        |       |      |
| 13       |           |        |           | _          |              | Subjects     |            | Set Ye      | ear       |                | Reports    |                                                                                                    |                 | Grade 1      | 25          | · · · · ·   |               |         |        |       |      |
| 14       |           |        |           | _          |              |              |            |             |           |                |            |                                                                                                    |                 | Grade 2      | 27          |             |               |         |        |       |      |
| 15       |           |        |           | -          |              | Staffs       |            | Mis         | c         |                |            |                                                                                                    |                 | Grade 3      | 20          |             |               |         |        |       |      |
| 16       |           |        |           |            |              | Starrs       | _          |             |           |                |            |                                                                                                    |                 | Grade 4      | 27          |             |               |         |        |       |      |
| 1/       |           |        |           | -          |              |              |            |             |           |                |            |                                                                                                    |                 | Grade 5      | 18          | <u> </u>    | 1             |         |        |       |      |
| 10       |           |        |           |            |              |              |            | Detel       |           |                |            | 2074                                                                                                    |                 | Grade 6      | 10          | <u> </u>    | 4             |         |        |       |      |
| 19       |           |        |           |            | Churchenster | Conved       | Summ       | ary Detail  | Dhuala    | al Datalla     |            | 2076                                                                                                    |                 | Grade 7      | 24          | -           |               |         |        |       |      |
| 20       |           |        |           |            | students     | sserved      | NOOFIE     | achers      | Physic    | arbetails      | IVI        | scuetaiis                                                                                                    |                 | Grade 8      | 15          |             |               |         |        |       |      |
| 21       |           |        |           |            | 48           | 24<br>Chaffe | Division   | Details     |           | res            |            | 162                                                                                                    |                 | Grade 9      | 11          |             |               |         |        |       |      |
| 22       |           |        |           |            | 10 091       | otans        | Division   | Details     |           |                |            |                                                                                                    |                 | Grade 10     | 0           |             |               |         |        |       |      |
| 23       |           |        |           |            | 1            |              | Ye         | 3           |           | 0.070          |            |                                                                                                    |                 | Grade 11     | 0           |             |               |         |        |       | -    |
| 4 4 1+   | H Butto   | ons    | Seneral / | Student    | Tracking     | Student      | Marks / Te | acher Pers  | onal Info | Teacher        | r Educatio | nal Info 🖉 T                                                                                                    | eacher Tea      | ching Histor | у / Теа     | cher Educat | tional Histor | y 🛛 🖣 🔄 |        |       |      |
| Ready    |           |        |           |            |              |              |            |             |           |                |            |                                                                                                    |                 |              |             |             |               | 10      | y% 😑 — | 0     | - +  |
|          | 0         |        |           | la         |              |              |            | H.          | -         |                |            |                                                                                                    | -               | 2            |             |             | A 15          | a =     | 12:37  | PM    | _    |
| -        | ∠ Iy      | pe ne  | re to sea | rcn        |              |              | -0         | HI I        |           | -              |            | · · · · ·                                                                                                    | P               | <b>1</b>     |             |             | ~ 2           | ~~··    | 2020-0 | 02-11 | (5)  |

#### 2= Student click गरेपछि निम्नानुसारको Screen देखिन्छ ।

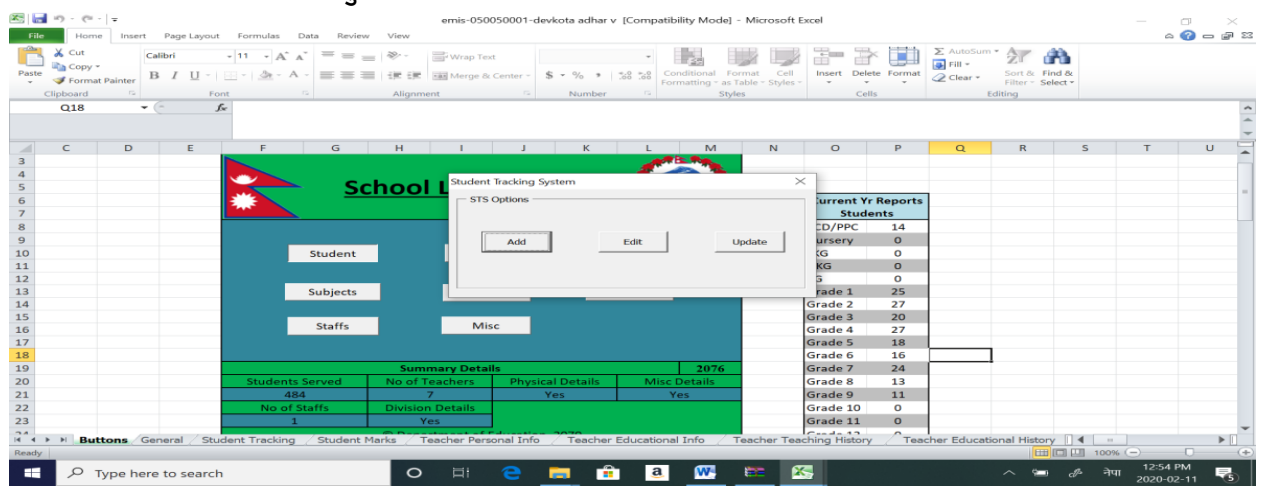

3= नया विद्यार्थी थप गर्ने भए Add मा Click गर्ने । सच्याउन पर्ने भए Edit Click गर्ने । edit मा click गरीसकेपछि खुलेको Screen मा Edit Personal detail मा click गर्ने । त्यसपछि जुन कक्षाको विद्यार्थी edit गर्ने हो सो कक्षा छानी ok गरेपछि तपसिलमा देखिए जस्तो विद्यार्थीको list आउछ । जुन विद्यार्थीको विवरण सच्याउने हो त्यसको अन्तिममा रहेको Edit मा click गरेर आवस्यक विवरण सच्याउने र Save गर्ने ।

| Clipboard<br>Q18 | Edit Student         |           |        |               | 2011101011    |                   |                  |                 |            |     |      |   |  |
|------------------|----------------------|-----------|--------|---------------|---------------|-------------------|------------------|-----------------|------------|-----|------|---|--|
| Q18              | Reg ID First Name    |           |        |               |               |                   |                  |                 |            |     |      |   |  |
|                  | Reg ID First Name    |           |        |               |               |                   |                  |                 |            |     |      | - |  |
|                  | neg ib mochane       | Last Name | Gender | Father's Name | Mother's Name | Date Of Birth(BS) | Date Of Birth(AD | ) Caste         | Disability | ECD |      | _ |  |
| C                | 00052 Durga          | Hasda     | Female | Baburam       | Sita          | 2064-10-10        | 24/1/2008        | Dalit           |            | No  | Edit | T |  |
|                  | 00056 Ram            | Chaudhary | Male   | Raj Kumar     | Sunita        | 25/4/2063         | 10/08/2006       | Janajati        |            | No  | Edit |   |  |
|                  | 00067 Karuna         | Chaudhary | Female | Suryanarayan  | Laxmi         | 19/7/2063         | 05/11/2006       | Janajati        | N/A        | No  | Edit |   |  |
|                  | 00072 Ajina          | Murmu     | Female | Itawar        | Sami          | 2063-12-06        | 28/9/2006        | Dalit           |            | No  | Edit |   |  |
|                  | 00157 Shandya Kumari | Chaudhary | Female | Budhanarayan  | Bulo          | 19/11/2065        | 2009-02-03       | Janajati        |            | Yes | Edit |   |  |
|                  | 00175 Ushika         | Karki     | Female | Raju          | Sunita        | 14/4/2064         | 30/7/2007        | Brahmin/Chhetri |            | Yes | Edit |   |  |
|                  | 00340 Nikesh         | Khadka    | Male   | Chandra Bdr   | Nirmala       | 14/10/2062        | 27/1/2006        | Brahmin/Chhetri | N/A        | No  | Edit |   |  |
|                  | 00390 Laxmi          | Khadka    | Female | Dambar Bdr    | Premkumari    | 16/4/2062         | 31/7/2005        | Brahmin/Chhetri | N/A        | No  | Edit |   |  |
|                  | 00467 Kumari         | Rishidev  | Female | Chamaru       | Sangita       | 2061-08-12        | 21/3/2005        | Dalit           | N/A        | No  | Edit |   |  |
|                  | 00468 Shila          | Chaudhary | Female | Shyam         | Laxmi         | 14/5/2062         | 30/8/2005        | Janajati        | N/A        | No  | Edit |   |  |
|                  | 00469 Roshani        | Thapa     | Female | Lok Bdr       | Manmaya       | 21/7/2076         | 2019-07-11       | Brahmin/Chhetri |            | No  | Edit |   |  |
|                  | 00470 Umesh          | Uram      | Male   | Hari          | Ratiya        | 24/1/2063         | 2006-07-05       | Janajati        | N/A        | No  | Edit |   |  |
|                  | 00471 Bijaya         | Rishidev  | Male   | Jamuna        | Pabni         | 15/2/2062         | 28/5/2005        | Dalit           | N/A        | No  | Edit |   |  |
|                  |                      |           | 1      | 1             | 1             | 1                 | 1                | 1               |            |     |      |   |  |
|                  |                      |           |        |               |               |                   |                  |                 |            |     |      |   |  |
|                  |                      |           |        |               |               |                   |                  |                 |            |     |      |   |  |
|                  |                      |           |        |               |               |                   |                  |                 |            |     |      |   |  |

यसरी Add / Edit गरेको फाइल पुन अपलोड गर्ने । upload गर्ने तरीका चौथो खण्डको नं ६ मा उल्लेख भए अनुसार school level IEMIS छानी Upload गर्ने ।

- 4= यसरी Edit गर्दा run time error भनेर कहिले काही काममा वाधा आउछ । त्यसको मुख्य कारण computer को Date format नमिलेर हो । computer को date format m/d/yyyy मिलाए पछि यो समस्या solve हुन्छ । computer को Date format निम्नानुसार मिलाउन सकिन्छ ।
  - क . यदि window 7 चल्ने कम्प्युटर भए

Desktop Screen को तल type here to search लेखिएको ठाँउमा Date type गर्ने र enter गर्ने । देखिएको screen मा short date मा m/d/yyyyछानेपछि समस्या समाधान हुन्छ ।

- 5= यदि window 10 चल्ने कम्प्युटर भए :
  - क. Desktop Screen को तल type here to search लेखिएको ठाँउमा Date type गर्ने र enter गर्ने ।
  - ख. Date and time setting भन्ने Screen देखिन्छ । त्यसमा click गर्ने । तपसिल वमोजिमको Screen देखिन्छ ।

| ← Settings                                                                                                    |                                                                                                    | - a ×                                                                                                    |
|----------------------------------------------------------------------------------------------------|----------------------------------------------------------------------------------------------------|----------------------------------------------------------------------------------------------------|
| 命 Home                                                                                                    | Date & time                                                                                                    |                                                                                                    |
| Find a setting        Time & Language       I Date & time       I Date & time       I Region       ∧ <sup>#</sup> Language | Current date and time 3:38 PM, Wednesday, February 12, 2020 Set time automatically on Set time zone automatically on Set the date and time manually.                                                          | Related settings<br>Date, time, & regional formatting<br>Add clocks for different time zones<br>Have a question?<br>Setting an alarm<br>Setting up night light<br>Get help |
| Speech                                                                                                    | Change Synchronize your clock Last successful time synchronization: 2/11/2020 4:24:01 PM Time server: time.windows.com Sync now Time zone (UTC+05:45) Kathmandu Adjust for daylight saving time automatically | Make Windows better<br>Give us feedback                                                                                                    |
| Type here to search                                                                                                    | o Ħ C 🛅 🛍 a 🚾 🧿 🌣                                                                                                    | ^ 🛥 🖉 नेपा 3:38 PM 🔫                                                                                                    |

### ग. Related Setting भन्दा तल रहेको Date time and regional formatting मा click गर्ने । तलको जस्तो Screen

#### देखिन्छ ।

| 命 Home                  | Regior <sup>Clock and F</sup>  | igion                                                  |                                            | ×           |
|-------------------------|--------------------------------|--------------------------------------------------------|--------------------------------------------|-------------|
|                         | $\leftarrow \rightarrow \cdot$ | Normal Science Action Clock and Region                 | V ひ Search Control Panel                   | Q           |
| Find a setting          | Country or                     | el Home                                                |                                            | anal        |
| Time & Language         | United Sta                     | Date and Time<br>Set the time and date Change the time | e zone Add clocks for different time zones | Jildi       |
|                         | Windows al Network and         | Security Region                                        |                                            |             |
| E Data 8 time           | local conter                   | nd Sound Change date, time, or number formats          |                                            | _           |
| Date & time             | Programs                       | 1                                                      |                                            | _           |
| Segion                  | Regional User Accou            | nts                                                    |                                            | _           |
| ÷                       | Appearance                     | and                                                    |                                            | _           |
| <sub>A</sub> ≇ Language | Current Ion Personaliza        | ion<br>Project                                         |                                            | _           |
|                         | English (U Fase of Ac          |                                                        |                                            | _           |
| Q Speech                | Windows fc                     |                                                        |                                            | _           |
|                         | regional pre                   |                                                        |                                            | _           |
|                         |                                |                                                        |                                            | _           |
|                         | Regional                       |                                                        |                                            | _           |
|                         | Select Chan                    |                                                        |                                            | _           |
|                         | time format                    |                                                        |                                            | _           |
|                         | Calendar                       |                                                        |                                            | _           |
|                         | Eirst day of                   |                                                        |                                            | _           |
|                         | Short date:                    |                                                        |                                            | _           |
|                         | Long date:                     |                                                        |                                            | _           |
|                         | Short time: 3:5                | PM                                                     |                                            |             |
|                         | Long time: 3:52                | :35 PM                                                 |                                            |             |
| + Q Type here to search | 0 14                           | a 👝 🔒 🗿 👧 🧑 😁 👼                                        | ्र 📛 🦽 नेग                                 | л 3:55 РМ 💻 |

### घ. यो Screen मा Region मा click गर्ने । तपसिल अनुसारको Screen देखिन्छ ।

| 🚾 🖬 🤊 -      | υΩ·🗊 =                                | कक्षा ५ र कक्षा ८ को iemis मा आधारित भइ परीक्षा सम्बन्धि काम गर्न तरीका.doox11                                                                                                    | - Microsoft Word —                                                                                                    | □ ×                                |
|--------------|---------------------------------------|----------------------------------------------------------------------------------------------------|----------------------------------------------------------------------------------------------------|------------------------------------|
| Paste        | Mangal (Body                          | ut     References     Malings     Review     View       C_11 - A* *     As *     As *     As *     As *       V     Image: As *     As *     As *       Image: As *     As *     As *     As * | Bbcc AaB AaBbCc. AaBbCcDa AaBbCcDa (Charge Garge Charge Garge Charge Charge Charge Styles - Charge Styles - Charge Styles - Charge Charge Char | A Find ▼<br>*a Replace<br>Select ▼ |
| Clipboa      | Format:<br>English (United State      | s) ~ Region                                                                                                    | Styles 5                                                                                                    | Editing                            |
| · 68         | Language preference                   | δ                                                                                                    |                                                                                                    | Â                                  |
| <br>         | Short date:                           | als<br>M/d/yyyy                                                                                                    |                                                                                                    |                                    |
| -            | Short time:                           | hrmm tt                                                                                                    |                                                                                                    |                                    |
| •            | First day of week:                    | Sunday ~                                                                                                    |                                                                                                    |                                    |
| 2            | Examples<br>Short date:<br>Long date: | 2/12/2020<br>Wednesday, February 12, 2020                                                                                                    |                                                                                                    |                                    |
|              | Short time:<br>Long time:             | 3:58:29 PM                                                                                                    | へ Sam de 中町 355 PM 早                                                                                                    | =                                  |
|              |                                       | Additional settings<br>ок Cancel Apply                                                                                                    | खिन्छ ।                                                                                                    | ±<br>0<br>¥                        |
| Page: 9 of 9 | Words: 1,000 🕉 Nepali                 |                                                                                                    | 🔲 🛱 📮 🌁 🗮 160% 👄                                                                                                    | •                                  |
| ج <b>ا</b>   | Type here to sear                     | ch O H C 🔜 🟦 🖲 🚾 🥥                                                                                                    | 🔅 💴 🧬 🔨 🔨 🐴 🖓 नेपा 🕫                                                                                                    | 00 PM<br>2/2020 😽                  |

ङ. short date मा M/d/yyyy छानेर Ok गर्ने ।

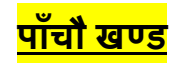

# <u>कक्षा ५ को परीक्षाको IEMIS बाट ब्यवस्थापन गर्ने तरीका</u>

### 1=विद्यालयको Excel खोल्ने । यस्तो screen देखिन्छ । यसमा देखिने Tab मध्ये Report मा Click गर्ने ।

| E 🔒 🕤 - (C -              | r   <del>-</del><br>e   Inser | t Page         | Layout                        | Formulas     | Data Rev         | iew Vie         | emis-(                          | 50050001-      | devkota adhar v      | [Compi          | atibility Mode] - I                               | Microsoft E                | ixcel                            |                      |                                |                                    |                  | -                            | 0<br>() - i | ×<br>9 : |
|---------------------------|-------------------------------|----------------|-------------------------------|--------------|------------------|-----------------|---------------------------------|----------------|----------------------|-----------------|---------------------------------------------------|----------------------------|----------------------------------|----------------------|--------------------------------|------------------------------------|------------------|------------------------------|-------------|----------|
| Paste<br>Clipboard<br>Q18 | t Painter                     | Calibri<br>B I | ∐ -   8<br>Font<br><b>f</b> ~ | 11 A         |                  | = ≫<br>■ 译<br>A | Wrap<br>Wrap<br>Merg<br>ignment | e & Center =   | \$ ~ % *<br>Number   | •<br>38 38<br>5 | Conditional Form<br>Formatting - as Tab<br>Styles | nat Cell<br>ble = Styles = | Insert Del                       | ete Format           | ∑ AutoSum<br>Fill ▼<br>Clear ▼ | Sort & F<br>Filter * Se<br>Editing | ind &<br>elect * |                              |             |          |
| С С                       | D                             |                | E                             | F            | G                | н               |                                 | J              | К                    | L               | M                                                 | N                          | 0                                | Ρ                    | Q                              | R                                  | S                | т                            | U           |          |
| 1<br>5<br>6<br>7          |                               |                |                               | *            | <u>s</u>         | icho            | ol Le                           | Rel El         | <u>viis</u>          | 1               |                                                   |                            | Current Y<br>Stud                | r Reports<br>ents    |                                |                                    |                  |                              |             | -        |
| 0                         |                               |                |                               | I            | Student          |                 | Т                               | eacher         | R                    | hysical         |                                                   |                            | ECD/PPC<br>Nursery<br>LKG<br>UKG | 14<br>0<br>0         |                                |                                    |                  |                              |             |          |
| 2 3 4                     |                               |                |                               |              | Subjects         |                 | Se                              | t Year         | R                    | eports          |                                                   |                            | KG<br>Grade 1<br>Grade 2         | 0<br>25<br>27        |                                |                                    |                  |                              |             |          |
| 5<br>6<br>7<br>8          |                               |                |                               |              | Staffs           |                 |                                 | Misc           |                      |                 |                                                   |                            | Grade 4<br>Grade 5<br>Grade 6    | 20<br>27<br>18<br>16 |                                | 1                                  |                  |                              |             |          |
| 9<br>0<br>1               |                               |                |                               | Studen<br>4  | ts Served<br>184 | No              | Summary De<br>of Teachers<br>7  | rtails<br>Phys | sical Details<br>Yes | Mi              | 2076<br>sc Details<br>Yes                         |                            | Grade 7<br>Grade 8<br>Grade 9    | 24<br>13<br>11       |                                |                                    |                  |                              |             |          |
| 2<br>3                    | tons                          | Seperal        | / Stude                       | No of        | f Staffs<br>1    | Div             | Yes                             | ersonal Inf    | - Zarber             | Educatio        | nal Info / Te                                     | acher Tea                  | Grade 10<br>Grade 11             | 0<br>0<br>( ^Tex     | ther Educat                    | ional Histor                       |                  |                              |             |          |
| eady                      | lype he                       | ere to se      | earch                         | and trocking | y Juder          |                 | o ⊟ł                            | e              |                      | a               |                                                   |                            | S                                |                      |                                | ~ <sup>1</sup>                     | 100<br>100       | ж (=)<br>12:37<br>1ЧТ 2020-0 | PM<br>12-11 | 5        |

2= Report click गरेपछि निम्नानुसारको Screen देखिन्छ ।

|                | 19 - (°1                                     |           | Page Laugust | Formular                         | Data      | em                                          | is-050050006-mahe                                                | ndra adhar v | [Compatibility Mc           | de] - Microsoft                    | t Excel                |           |                                     |                           |              | -                 |     |
|----------------|----------------------------------------------|-----------|--------------|----------------------------------|-----------|---------------------------------------------|------------------------------------------------------------------|--------------|-----------------------------|------------------------------------|------------------------|-----------|-------------------------------------|---------------------------|--------------|-------------------|-----|
| Paste          | X Cut<br>Copy V<br>Formal<br>Tipboard<br>M19 | t Painter | es New Roma  | - 11 - A<br>-   A -<br>t<br>2076 | A - =     | = = ≫ - = →<br>= = it it it it<br>Alignment | Vrap Text<br>Aerge & Center - \$<br>Reports<br>Choose Report Typ | - % »        | Conditional<br>Formatting - | Format Cell<br>as Table - Styles - | Insert Dele            | te Format | ∑ AutoSum<br>Fill ▼<br>Clear ▼<br>E | Sort & Fin<br>Filter Sele | d &<br>ect * |                   |     |
| 1              | A                                            | В         | с            | D                                | E         | F                                           | Type<br>Year                                                     |              | •                           |                                    | м                      | N         | 0                                   | Р                         | Q            | R                 | S 🛓 |
| 2<br>3<br>4    |                                              |           |              |                                  |           |                                             | Class                                                            | •            | •                           |                                    | 3                      |           |                                     |                           |              |                   |     |
| 6<br>7<br>8    |                                              |           |              |                                  |           |                                             | By Student<br>By Caste                                           |              | ¥                           | Term opt                           | <b>\$</b>              |           | Current Y<br>Stud                   | r Reports<br>ents<br>19   |              |                   |     |
| 9<br>10<br>11  |                                              |           |              |                                  |           | Sta                                         | By Gender<br>By Disability                                       |              | ¥<br>¥                      | 2nd<br>3rd<br>4th                  |                        |           | Nursery<br>LKG<br>UKG               | 0<br>0<br>0               |              |                   |     |
| 12<br>13<br>14 |                                              |           |              |                                  |           | Su                                          | C By Numb                                                        | т Сву        | Grade C By                  | Both                               |                        |           | KG<br>Grade 1<br>Grade 2<br>Grade 3 | 0<br>29<br>14<br>22       |              |                   |     |
| 16<br>17<br>18 |                                              |           |              |                                  |           | s                                           |                                                                  | Ge           | nerate                      |                                    |                        |           | Grade 4<br>Grade 5<br>Grade 6       | 15<br>14<br>20            |              |                   |     |
| 19<br>20<br>21 |                                              |           |              |                                  |           | Students Serv<br>473                        | ed No of Te                                                      | achers       | s<br>Physical Detail<br>Yes | s Misc<br>Y                        | 2076<br>Details<br>Yes |           | Grade 7<br>Grade 8<br>Grade 9       | 18<br>27<br>0             |              |                   |     |
| Ready          | But                                          | tons Gen  | eral / Stud  | lent Tracki                      | ng / Stud | lent Marks / Teach                          | er Personal Info 📿                                               | Teacher I    | ducational Info             | Teacher Tea                        | aching History         | Теа       | cher Educati                        | onal History              | · I 4        | 6 🕞               |     |
| -              | ٦P                                           | Type here | to search    |                                  |           | 0                                           | =+ 😑 🚦                                                           | • ê          | <u>a</u> 👯                  | 🧿 E                                | <b>*</b> 😣             |           |                                     | ~ =                       | ್            | 4:30 P<br>2/12/20 | м   |

3= वाण चिन्हले देखाएको ठाँउमा रहेको कम्वो बक्समा क्लिक गरे पछि तलको screen देखिन्छ ।

| X Cut<br>Copy<br>Form<br>Clipboard | sat Painter | I U - For | - 11 - A<br> | · • =<br>• • = | = + ≫ ·          | rap Text<br>erge & Center - \$ | • % • 138.58                         | onditional Format | Cell Insert C    | Relete Forma | ∑ AutoSum<br>Fill *<br>Clear *<br>E | Sort & Fin<br>Filter - Sel<br>diting | nd ða<br>ect - |       |   |
|------------------------------------|-------------|-----------|--------------|----------------|------------------|--------------------------------|--------------------------------------|-------------------|------------------|--------------|-------------------------------------|--------------------------------------|----------------|-------|---|
| M19                                | - (         | f.        | 2076         |                | r                | - Choose Report Ty             | /pe                                  |                   |                  |              |                                     |                                      |                |       |   |
|                                    |             |           |              |                |                  | Type                           |                                      | -                 |                  | _            |                                     |                                      |                |       |   |
| A                                  | B           | C         | D            | E              | F                |                                | Teacher                              | -                 | M                | N            | 0                                   | P                                    | Q              | R     | S |
|                                    |             |           |              |                |                  | Year                           | Student Details<br>Teacher Profile   |                   |                  |              |                                     |                                      |                |       |   |
|                                    |             |           |              |                | -                |                                | Student Marksheet                    |                   |                  | -            |                                     |                                      |                |       |   |
|                                    |             |           |              |                |                  | Class                          | Student Report<br>Student Report (%) |                   |                  |              |                                     |                                      |                |       |   |
|                                    |             |           |              |                |                  |                                | Student Marksheet (                  | Term)             |                  |              |                                     |                                      |                |       |   |
|                                    |             |           |              |                |                  | By Student                     | Student Details (Ter                 | n) 🔛 🖃            |                  |              | C                                   |                                      |                |       |   |
|                                    |             |           |              |                |                  |                                |                                      | Town o            |                  |              | Current +                           | r Reports                            |                |       |   |
|                                    |             |           |              |                |                  | By Caste                       | · ·                                  | [ 1st             |                  |              | Stud                                | in                                   |                |       |   |
|                                    |             |           |              |                |                  |                                |                                      | 2nd               | E                |              | ECD/PPC                             | 19                                   |                |       |   |
|                                    |             |           |              |                | Str              | By Gender                      | 1 2                                  | T 3rd             |                  |              | LKG                                 | 0                                    |                |       |   |
|                                    |             |           |              |                | Ju               |                                | 1                                    | 1 4th             |                  |              | UKG                                 | 0                                    |                |       |   |
|                                    |             |           |              |                |                  | By Disability                  | 1 -                                  |                   |                  |              | KG                                  | 0                                    |                |       |   |
|                                    |             |           |              |                | Su               |                                |                                      |                   |                  |              | Grade 1                             | 29                                   |                |       |   |
|                                    |             |           |              |                |                  | C in these                     | C Roman                              | C II. Dotte       |                  |              | Grade 2                             | 14                                   |                |       |   |
|                                    |             |           |              |                |                  | < any rearing                  | Her K. By Grade                      | x 109 10001       |                  |              | Grade 3                             | 22                                   |                |       |   |
|                                    |             |           |              |                | SL               |                                |                                      |                   |                  |              | Grade 4                             | 15                                   |                |       |   |
|                                    |             |           |              |                |                  |                                | Generate                             |                   |                  |              | Grade 5                             | 14                                   |                |       |   |
|                                    |             |           |              |                |                  |                                | 17.05                                |                   |                  |              | Grade 6                             | 20                                   |                |       |   |
|                                    |             |           |              |                |                  | Sum                            | mary Details                         |                   | 2076             | _            | Grade 7                             | 18                                   |                |       |   |
|                                    |             |           |              |                | Students Serve   | d No of T                      | eachers Physic                       | al Details        | Misc Details     |              | Grade 8                             | 27                                   |                |       |   |
|                                    |             |           |              |                | 473              | 1                              | 2                                    | Yes               | Yes              | -            | Grade 9                             | 0                                    |                |       |   |
| F H Bu                             | uttons Gen  | eral Stud | ent Trackir  | na Stud        | ent Marks Teache | r Personal Info                | Teacher Education                    | al Info Teach     | er Teaching Hist | Te Te        | acher Educatio                      | anal History                         |                | 1     |   |
|                                    |             |           |              |                |                  |                                |                                      |                   |                  |              |                                     |                                      | PR.(18 1000    | (G) T |   |

4= माथि देखिएको screen मा student details मा year मा २०७७ र Class छानेर generate मा click गरेपछि छानिएको कक्षाको विद्यार्थीहरुको सवै

#### विद्यार्थीहरुको विवरण तपसिलमा देखाए जसरी देखिन्छ ।

| Norm       Norm       Operational       Review       Weak       Weak </th <th><b>X</b></th> <th>19-</th> <th>(°* -   <del>-</del></th> <th></th> <th></th> <th></th> <th>emis</th> <th>-050050006-m</th> <th>ahen</th> <th>ndra adhar v [Compatibility I</th> <th>Mode] - Microsoft Excel</th> <th></th> <th></th> <th></th> <th></th> <th>_</th> <th>0</th> <th><math>\times</math></th>                                                                                                    | <b>X</b> | 19-     | (°* -   <del>-</del> |           |                             |          | emis                | -050050006-m    | ahen | ndra adhar v [Compatibility I         | Mode] - Microsoft Excel |            |               |                    |        | _            | 0           | $\times$ |
|----------------------------------------------------------------------------------------------------|----------|---------|----------------------|-----------|-----------------------------|----------|---------------------|-----------------|------|---------------------------------------|-------------------------|------------|---------------|--------------------|--------|--------------|-------------|----------|
| None       None       None       None       None         100005       2071       Unisha Rhavas       Female Janajati       1/1/2006       10       Madan Kafle       Sinta Kafle       5       None         100005       2071       Unisha Rhavas       Female Janajati       1/1/2006       10       Madan Kafle       Sinta Kafle       5       None         100005       2071       Unisha Rhavas       Female Janajati       1/1/2006       10       Madan Kafle       Sinta Kafle       5       None         100005       2071       Unisha Rhavas       Female Janajati       1/1/2006       10       Madan Kafle       Sinta Kafle       5       None         100005       2071       Unisha Rhavas       Female Janajati       1/1/2006       10       Madan Kafle       Sinta Kafle       5       None         100005       2071       Unisha Rhavas       Female Janajati       1/1/2006       10       Madan Kafle       Sinta Kafle       5       None         100005       2071       Unisha Rhavas       Female Janajati       1/1/2006       10       Madan Kafle       Sinta Kafle       5       None         100005       2071       Unisha Rhavas       Female Janajati       1/1/2006                                                                                                    | File     | - P     | lome Insert          | Page La   | yout Formulas D             | Data Rev | riew View           |                 |      |                                       |                         |            |               |                    |        | ~            | () — é      | F 23     |
| Prot       Prot                                                                                                    | -        | X CL    | rt c                 | Calibri   | - 11 - Δ <sup>*</sup> Α     | - = _    |                     | ran Text        |      |                                       |                         | TX.        | Σ AutoS       | um • Arr 🏔         |        |              |             |          |
| Image: Tormat Pathetic       B       Image: Tormat Pathetic       B       Image: Tormat Pathetic       Image: Tormat Pathetic <thimage: pathetic<="" th="" tormat=""> <thimage:< td=""><td>Crut a</td><td>Co</td><td>ру *</td><td></td><td></td><td></td><td></td><td>rop rest</td><td></td><td>11 11 1 1 1 1 1 1 1 1 1 1 1 1 1 1 1 1</td><td></td><td>Delete</td><td>Fill -</td><td>Zu UU</td><td></td><td></td><td></td><td></td></thimage:<></thimage:>                                                                                                    | Crut a   | Co      | ру *                 |           |                             |          |                     | rop rest        |      | 11 11 1 1 1 1 1 1 1 1 1 1 1 1 1 1 1 1 |                         | Delete     | Fill -        | Zu UU              |        |              |             |          |
| Clipbard       Fort       Other       Algenreit       Number       Styles       Cells       Edition         A B       C       D       E       F       G       H       I       J       K       L       M       N       P         1       B       C       D       E       F       G       H       I       J       K       L       M       N       P       Image: Clipbardi       Image: Clipbardi                                                                                                    | v v      | 💜 Fo    | rmat Painter         | BIU       | -   <u>-</u> - A            | - = =    | := :::::            | erge & Center - | \$   | • % • Formattin                       | g * as Table * Styles * | v          | v Clear       | Filter * Select *  |        |              |             |          |
| A B C D C CASE F G H I J K L M N O P<br>C Main LOGO>><br>C Main LOGO>><br>C Main LOGO><br>C Main LOGO><br>C Main LOGO><br>C Main LOGO><br>C Main LOGO><br>C Main LOGO><br>C Main LOGO><br>C Main LOGO><br>C Main LOGO><br>C Main LOGO><br>C Main LOGO><br>C Main LOGO><br>C Main LOGO><br>C Main LOGO><br>C Main LOGO<br>C Main LOGO<br>C Main LO |          | Clipboa | rd 🕞                 |           | Font                        |          | Alignment           |                 |      | Number 5                              | Styles                  | Cells      |               | Editing            |        |              |             |          |
| A       B       C       D       E       F       G       H       I       J       K       L       M       N       O       P         1       1       1       J       K       L       M       N       O       P         1       1       1       J       K       L       M       N       O       P         1       1       1       J       K       L       M       N       O       P         2                                                                                                    |          | A9      |                      | 0         | <i>f</i> <sub>x</sub> 00001 |          |                     |                 |      |                                       |                         |            |               |                    |        |              |             | ~        |
| A       B       C       D       E       F       G       H       I       J       K       L       M       N       O       P         2                                                                                                    |          |         |                      |           |                             |          |                     |                 |      |                                       |                         |            |               |                    |        |              |             | -        |
| A       B       C       D       E       F       G       H       I       J       K       L       M       N       O       P         1                                                                                                    |          |         |                      |           |                             |          |                     |                 |      |                                       |                         |            |               |                    |        |              |             | -        |
| 1        <                                                                                                    |          | А       | B                    | с         | D                           | E        | F                   | G               | н    | 1                                     | J                       | K          | L             | M                  | N      | 0            | Р           |          |
| 2                                                                                                    | 1        |         |                      |           |                             | << Main  |                     |                 |      | 1060 >>                               |                         |            |               |                    |        |              |             |          |
| 3       4       1       1       1       1       1       1       1       1       1       1       1       1       1       1       1       1       1       1       1       1       1       1       1       1       1       1       1       1       1       1       1       1       1       1       1       1       1       1       1       1       1       1       1       1       1       1       1       1       1       1       1       1       1       1       1       1       1       1       1       1       1       1       1       1       1       1       1       1       1       1       1       1       1       1       1       1       1       1       1       1       1       1       1       1       1       1       1       1       1       1       1       1       1       1       1       1       1       1       1       1       1       1       1       1       1       1       1       1       1       1       1       1       1       1       1       1       1                                                                                                    | 2        |         |                      |           |                             |          | _                   |                 |      | 200077                                |                         |            |               |                    |        |              |             |          |
| 4       5       6       6       6       6       6       6       6       6       6       6       6       6       6       6       6       6       6       6       6       6       6       6       6       6       6       6       6       6       6       6       6       6       6       6       6       6       6       6       6       6       6       6       6       6       6       6       6       6       6       6       6       6       6       6       6       6       6       7       8       8       Reg ID Year Vital Reg Id       Student Name       Scolars Student Name       Class Attended Days Scholarship       nepail English Maths So       7       7       8       10       100005 2071       Pujana Rai       Female Janajati       12/1/12/066 10       Padam Kumar Chaudhary       Smita Shagat       5       None       10       100015 2071       Jiwan Sardar       Female Dailt       24/6/2066 10       Haru Kumar Chaudhary       Sangita Rai       5       None       10       100015 2071       Jiwan Sardar       5       None       10       100015 2071       Jiwan Sardar       6       Douo15 2071       Durga Rai       Femal                                                                                                    | 3        |         |                      |           |                             |          |                     |                 |      |                                       |                         |            |               |                    |        |              |             |          |
| 5       6       7       7       7       7       7       7       7       7       7       7       7       7       7       7       7       7       7       7       7       7       7       7       7       7       7       7       7       7       7       7       7       7       7       7       7       7       7       7       7       7       7       7       7       7       7       7       7       7       7       7       7       7       7       7       7       7       7       7       7       7       7       7       7       7       7       7       7       7       7       7       7       7       7       7       7       7       7       7       7       7       7       7       7       7       7       7       7       7       7       7       7       7       7       7       7       7       7       7       7       7       7       7       7       7       7       7       7       7       7       7       7       7       7       7       7       7       7                                                                                                    | 4        |         |                      |           |                             |          |                     |                 |      |                                       |                         |            |               |                    |        |              |             |          |
| 6       7       Reg ID       Year       Vital Reg Id       Student Name       Sex       Caste       DOB       Age       Father's Name       Class       Attended Days       Scholarship       nepali       English Maths       So         9       00001       2071       Sunita Kafle       Female       Janjati       12/11/2066       10       Madan Kafle       Sirjana Kafle       S       None         10       00005       2071       Unisha Kharka       Female       Janjati       12/11/2066       10       Padam Kumar Rai       Dhrub Rai       5       None         10       00005       2071       Unisha Kharkas       Female       Janjati       12/11/2066       10       Jakam Kumar Rai       Dhrub Rai       5       None       10       10       00013       2071       Gunjan Bhagat       Female       Janjati       12/12/2066       10       Jiwan Bhagat       Sarita Bhagat       5       None       13       00013       2071       Jiwan Sardar       Female       Janjati       12/12/2066       10       Jiwan Sardar       Bilkani Sardar       5       None       14       00015       2071       Jiwan Sardar       Mala Dait       26/6/2065       11       Kumar Kardar       5       None                                                                                                    | 5        |         |                      |           |                             |          |                     |                 |      |                                       |                         |            |               |                    |        |              |             | - 1      |
| 7       8       Reg ID       Year       Vital Reg Id       Student Name       Sex       Caste       DOB       Age       Father's Name       Mother's Name       Class       Attended Days       Scholarship       nepali       English       Maths       So         9       00001       2071       Sunita Kafle       Female Brahmin/Chheri       13/12/2066       10       Madan Kafle       Sirjana Kafle       5       None       10       100005       2071       Pujana Rai       Female Janajati       12/11/2066       10       Pudam Kamar Rai       Purub Rai       5       None       11       100006       2071       Unisha Khawas       Female Janajati       12/1/2066       10       Iwan Bhagat       Sarita Bhagat       5       None       11       20/1/2066       10       Haru Kumar Rai       Dasari Khawas       5       None       11       20/0/2012       2071       Sarita Bhagat       5       None       11       20/0/2012       2071       Jiwan Sardar       Female Janajati       12/2/2065       11       Kumar Rai       Sarita Bhagat       5       None       11       20/2/2013       Jiwan Sardar       5       None       11       20/2/2013       20/2/2013       Jiwan Sardar       15       20/2/2013       Jiwan Sa                                                                                                    | 6        |         |                      |           |                             |          |                     |                 |      |                                       |                         |            |               |                    |        |              | _           | - 11     |
| 8       Reg ID       Year       Vital keg Id       State Kada       Disk       Class       Interaction       Interaction <thinteraction< th=""> <thinteraction< th=""> <th< td=""><td>7</td><td>10</td><td>v</td><td></td><td></td><td>0</td><td></td><td>0.00</td><td></td><td>E .1 . 1 . N</td><td></td><td><b>C</b>1</td><td></td><td></td><td>11</td><td><b>F F F</b></td><td></td><td>- 1</td></th<></thinteraction<></thinteraction<>                                                                                                    | 7        | 10      | v                    |           |                             | 0        |                     | 0.00            |      | E .1 . 1 . N                          |                         | <b>C</b> 1 |               |                    | 11     | <b>F F F</b> |             | - 1      |
| 9       Outon 2011       Sunita Name       Female Brainin/Linner       13/12/2009       10       Maan Kaine       5       None         10       00005       2071       Pujana Rai       Female Janajati       12/11/206       10       Padam Kumar Rai       Disala Kaine       5       None         10       00005       2071       Unisha Khawas       Female Janajati       13/5/2065       11       Baburam Kahwas       Dasani Khawas       5       None       10         12       00003       2071       Gunjan Bhagat       Female Janajati       12/12/2066       10       Hawa Khagat       Sariat Bhagat       5       None       10         12       00013       2071       Asmita Chaudhary       Female Janajati       12/2/2066       10       Hawa Kmaar Chaudhary       5       None       10         14       0015       2071       Jiwas Asrafar       Female Janajati       12/2/2066       11       Kumar Sardar       Ein Devisardar       5       None       10         15       00021       2071       Jiwas Asrafar       Female Janajati       15/2/2065       11       Kumar Sardar       Ein Devisardar       5       None       10       10       10       10       10       10 <td>0 0</td> <td>eg ID</td> <td>rear vital K</td> <td></td> <td>tudent Name</td> <td>Sex</td> <td>Caste</td> <td>12/12/2066</td> <td>Age</td> <td>Pather's Name</td> <td>Cisiona Kafla</td> <td>Class</td> <td>Attended Days</td> <td>Scholarship</td> <td>nepaii</td> <td>English</td> <td>viaths 5</td> <td></td>                                                                                                    | 0 0      | eg ID   | rear vital K         |           | tudent Name                 | Sex      | Caste               | 12/12/2066      | Age  | Pather's Name                         | Cisiona Kafla           | Class      | Attended Days | Scholarship        | nepaii | English      | viaths 5    |          |
| 10       00005       2071       Pulaita kai       Perinde Janjati       13/5/2005       11       Baburan Kahwas       5       None         12       00008       2071       Gunjan Bhagat       Female Dalit       26/1/2006       10       Hanyas       5       None       1         12       00008       2071       Gunjan Bhagat       Female Dalit       26/1/2006       10       Haru Kuma Rhawas       Sarita Bhagat       5       None       1       1       1       1       1       1       1       1       1       1       1       1       1       1       1       1       1       1       1       1       1       1       1       1       1       1       1       1       1       1       1       1       1       1       1       1       1       1       1       1       1       1       1       1       1       1       1       1       1       1       1       1       1       1       1       1       1       1       1       1       1       1       1       1       1       1       1       1       1       1       1       1       1       1 <td< td=""><td>10 0</td><td>0001</td><td>2071</td><td>3</td><td>unita Karle</td><td>Female</td><td>Branmin/Cnnetri</td><td>13/12/2066</td><td>10</td><td>Radam Kumar Rai</td><td>Dhruh Rai</td><td>с<br/>с</td><td></td><td>None</td><td></td><td></td><td></td><td>- 1</td></td<>                                                                                                    | 10 0     | 0001    | 2071                 | 3         | unita Karle                 | Female   | Branmin/Cnnetri     | 13/12/2066      | 10   | Radam Kumar Rai                       | Dhruh Rai               | с<br>с     |               | None               |        |              |             | - 1      |
| 10 00008       2071       Ohnaha Nataras       Female Dalit       26/1/2005       11 Double Dalit       Sarata Bhagat       5       None         13 00013       2071       Asmita Chaudhary Female Janajati       17/2006       10 Haru Kumar Chaudhary Samghana Chaudhary S       None         13 00013       2071       Jiniya Bhagat       Female Dalit       26/6/2065       11 Kumar Chaudhary Samghana Chaudhary S       None         15 00021       2071       Jiwan Sardar       Female Dalit       26/6/2065       11 Kumar Sardar       Bilkani Sardar       5       None         16 00024       2071       Durga Rai       Female Janajati       15/2/2065       11 Sukar Rai       Sangita Rai       5       None         16 00024       2073       Kalpana Khawas       Female Janajati       15/2/2065       11 Sukar Rai       Sangita Rai       5       None         19 00374       2073       Aslpana Khawas       Female Janajati       12/8/2065       10 Grelal Khawas       Sangita Rai       5       None         19 00374       2073       Aslpana Khawas       Female Janajati       12/7/2005       11 Udim Bdr Rai       Manisha Rai       5       None         10 0045       2075       Bijaya Sonar       Male       Dalit       6/5/2065                                                                                                    | 11 0     | 0005    | 2071                 | P         | ujana Kai<br>Inisha Khawas  | Female   | Janajati            | 12/11/2000      | 11   | Rahuram Kahwas                        | Dasani Khawas           | 5          |               | None               |        |              |             | -        |
| a ocos b/2 durijan bragat i cinate banjati 1/2/2006 10 Haru Kumar Chaudhary Samghana Chaudhary 5 None 1<br>10 0013 2071 Asmita Chaudhary Female Janjati 1/2/2006 10 Haru Kumar Chaudhary Samghana Chaudhary 5 None 1<br>10 0015 2071 Diviya Sardar Male Dalit 24/6/2064 12 Rajin Sardar Bhikani Sardar 5 None 1<br>10 0021 2071 Durga Rai Female Janjati 15/2/2005 11 Kumar Sardar Uila Devi Sardar 5 None 1<br>10 0022 2071 Durga Rai Female Janjati 15/2/2005 11 Kumar Sardar Uila Devi Sardar 5 None 1<br>10 0023 2073 Apsara Khawas Female Janjati 15/2/2005 11 Gorelal Khawas Dulari Khawas 5 None 1<br>10 0024 2073 Apsara Khawas Female Janjati 12/8/2005 11 Gorelal Khawas Dulari Khawas 5 None 1<br>10 00374 2074 984244854 Saena Rai Female Janjati 12/8/2005 11 Gorelal Khawas Dulari Khawas 5 None 1<br>10 00374 2075 Bijaya Sonar Male Dalit 5/7/2070 6 F F F S Disabled 1<br>21 00465 2076 Susil Sardar Male Dalit 5/7/2070 6 F F F S Disabled 1<br>14 0045 2076 Prengka Bk Female Dalit 5/7/2070 6 F F F S Disabled 1<br>14 0045 2076 Drengka K Female Dalit 5/7/2070 6 F F F S Disabled 1<br>14 0 Prengka Bk Female Dalit 5/7/2070 6 F F F S Disabled 1<br>14 0 Prengka Bk Female Dalit 5/7/2070 6                                                                                                    | 12 0     | 0000    | 2071                 | 6         | iunian Bhagat               | Female   | Dalit               | 26/1/2066       | 10   | liwan Bhagat                          | Sarita Rhagat           | 5          |               | None               |        |              |             | - 1      |
| 14 00015 2071 Diviya Saradam Female Dalit 24/6/2064 12 Rajin Saradam Bhikani Sardar 5 None<br>15 00021 2071 Jiwan Sardar Male Dalit 24/6/2064 12 Rajin Saradar Bhikani Sardar 5 None<br>16 00024 2071 Durga Rai Female Janajati 15/2/2065 11 Sukra Rai Sangita Rai 5 None<br>17 00285 2073 Kalpana Khawas Female Janajati 5/3/2066 10 Hemlal Khawas Kabita Khawas 5 None<br>18 00287 2073 Apsara Khawas Female Janajati 12/8/2065 11 Orelal Khawas Kabita Khawas 5 None<br>19 00374 2074 984243484 Saena Rai Female Janajati 12/8/2065 11 Udim Bdr Rai Manisha Rai 5 None<br>20 00431 2075 Bijaya Sonar Male Dalit 6/5/2065 11 Udim Bdr Rai Manisha Rai 5 None<br>21 00465 2076 Susil Sardar Male Dalit 5/7/2070 6 F F F S Disabled<br>22 00465 2076 Susil Sardar Male Dalit 5/7/2070 6 F F F S Disabled<br>14 \ \ \ \ Teacher Income / Teacher Training Info / Physical Details / Subjects Division / Term Weight / Information / Miscellaneous / Staff EULA / Sheet1 Student Repo \ *                                                                                                    | 13 0     | 0013    | 2071                 | 4         | smita Chaudhary             | Female   | lanaiati            | 1/2/2066        | 10   | Haru Kumar Chaudhary                  | Samphana Chaudhary      | 5          |               | None               |        |              |             |          |
| 15 00021 2071 Jiwan Sardar Male Dalit 26/6/2065 11 Kumar Sardar Lila Devi Sardar 5 None Female Janajati 15/2/2065 11 Skura Rai Sangita Rai 5 None 10024 2071 Durga Rai Female Janajati 15/2/2065 11 Skura Rai Sangita Rai 5 None 100287 2073 Kalpana Khawas Female Janajati 12/8/2065 10 Hemlal Khawas Kabita Khawas 5 None 18 00287 2073 Apsara Khawas Female Janajati 12/8/2065 11 Gorlal Khawas Dulari Khawas 5 None 19 00374 2074 9842434854 Saena Rai Female Janajati 12/8/2065 11 Gorlal Khawas Dulari Khawas 5 None 19 00374 2074 9842434854 Saena Rai Female Janajati 16/7/2065 11 Udim Bdr Rai Manisha Rai 5 None 19 00374 2075 Bijaya Sonar Male Dalit 6/5/2065 11 X Sonar Y Sonar 5 None 12 00465 2076 Susil Sardar Male Dalit 5/7/2070 6 F F F S Disabled 22 00466 2076 Prengka Bk Female Dalit 6/6/2070 6 F F F S Girls from Karnali 1 1 Korlar V Sonar 5 None 12 00465 2076 Susil Sardar Male Dalit 5/7/2070 6 F F F S Disabled 14 K 4/2 PM Female Dalit 6/6/2070 6 F F F S Disabled 14 K 4/2 PM Female Dalit 5/7/2070 6 F F F S Disabled 14 K 4/2 PM Female Dalit 5/7/2070 6 F F F S S Girls from Karnali 14 K + X / Teacher Income / Teacher Training Info / Physical Details / Subjects / Division / Term Weight / Information / Miscellaneous / Staff / EULA / Sheet1 Student Report 4/47 PM Female Dalit 4/2 PM                                                                                                    | 14 0     | 0015    | 2071                 | D         | iviva Sardar                | Female   | Dalit               | 24/6/2064       | 12   | Raiin Sardar                          | Bhikani Sardar          | 5          |               | None               |        |              |             |          |
| 16       00024       2071       Durga Rai       Female Janajati       15/2/2065       11 Skra Rai       Sangita Rai       5       None         17       00285       2073       Kalpana Khawas       Female Janajati       15/3/2066       10 Hemlal Khawas       Kabita Khawas       5       None         18       00287       2073       Kalpana Khawas       Female Janajati       12/8/2065       11 Gorelal Khawas       Kabita Khawas       5       None       1         19       00374       2074       984243485       Sena Rai       Female Janajati       12/8/2065       11 Gorelal Khawas       Dulari Khawas       5       None       1         20       00431       2075       Bijaya Sonar       Male       Dalit       6/5/7/2076       11 Wim Bdr Rai       Manisha Rai       5       None       1         20       00451       2076       Suili Sardar       Male       Dalit       5/7/2076       F       F       5       Disabled       1       1       2       0466       2076       Prengka Bk       Female Dalit       6/6/2076       F       F       5       Disabled       1       1       1       1       1       1       1       1       1       1 <td< td=""><td>15 0</td><td>0021</td><td>2071</td><td>Ji</td><td>wan Sardar</td><td>Male</td><td>Dalit</td><td>26/6/2065</td><td>11</td><td>Kumar Sardar</td><td>Lila Devi Sardar</td><td>5</td><td></td><td>None</td><td></td><td></td><td></td><td></td></td<>                                                                                                    | 15 0     | 0021    | 2071                 | Ji        | wan Sardar                  | Male     | Dalit               | 26/6/2065       | 11   | Kumar Sardar                          | Lila Devi Sardar        | 5          |               | None               |        |              |             |          |
| 17 00285 2073 Kalpana Khawas Female Janajati 5/3/2066 10 Hemlal Khawas Kabita Khawas 5 None<br>18 00287 2073 Apsara Khawas Female Janajati 12/8/2065 11 0forela Khawas Dulari Khawas 5 None<br>19 00374 2074 984243454 Saena Rai Female Janajati 12/8/2065 11 Udim Bdr Rai Manisha Rai 5 None<br>20 00431 2075 Bijaya Sonar Male Dalit 6/5/2065 11 Udim Bdr Rai Manisha Rai 5 None<br>21 00465 2076 Susil Sardar Male Dalit 5/7/2070 6 F F F S Disabled<br>22 00465 2076 Susil Sardar Male Dalit 5/7/2070 6 F F F S Disabled<br>22 00465 2076 Prengka Bk Female Dalit 6/6/2070 6 F F F S Disabled<br>14 4 × N / Teacher Income / Teacher Training Info / Physical Details / Subjects / Division / Term Weight / Information / Miscellaneous / Staff / EULA / Sheet1 Student Repo 4 * Physical Details / Physical Details / Subjects / Division / Term Weight / Information / Miscellaneous / Staff / EULA / Sheet1 Student Repo 4 * / Physical Details / Physical Details / Physical Details / Division / Term Weight / Information / Miscellaneous / Staff / EULA / Sheet1 / Information / Miscellaneous / Staff / EULA / Sheet1 / Information / Miscellaneous / Staff / EULA / Sheet1 / Information / Miscellaneous / Staff / EULA / Sheet1 / Information / Miscellaneous / Staff / EULA / Sheet1 / Information / Miscellaneous / Staff / EULA / Sheet1 / Information / Miscellaneous / Staff / EULA / Sheet1 / Information / Miscellaneous / Staff / EULA / Sheet1 / Information / Miscellaneous / Staff / EULA / Sheet1 / Information / Miscellaneous / Staff / EULA / Sheet1 / Information / Miscellaneous / Staff / EULA / Sheet1 / Information / Information / Infor                                                                                                    | 16 0     | 0024    | 2071                 | D         | urga Rai                    | Female   | Janajati            | 15/2/2065       | 11   | Sukra Rai                             | Sangita Rai             | 5          |               | None               |        |              |             |          |
| 18       00287       2073       Apsara Khawas       Female Janjati       12/8/2065       11       Orelal Khawas       5       None         19       00374       2074       9842434854       Seana Rai       Female Janjati       16/7/2065       11       Udin Bdr Rai       Mainisha Rai       5       None       1         19       00374       2074       9842434854       Seana Rai       Female Janjati       16/7/2065       11       Mainisha Rai       5       None       1         20       0431       2075       Bijaya Sonar       Male       Dalit       6/5/2065       11       X Sonar       5       None       1       1         21       04055       2076       Suili Sardar       Male       Dalit       5/7/2070       6       F       F       5       Disabled       1       1         20       0465       2076       Prengka BA       Female Dalit       6/6/2070       6       F       F       5       Disabled       1       1       1       1       1       1       1       1       1       1       1       1       1       1       1       1       1       1       1       1       1       1                                                                                                    | 17 0     | 0285    | 2073                 | к         | alpana Khawas               | Female   | Janajati            | 5/3/2066        | 10   | Hemlal Khawas                         | Kabita Khawas           | 5          |               | None               |        |              |             |          |
| 19       00374       2074       9842434854       Saena Rai       Female Janajati       16/7/2065       11       Udim Bdr Rai       Mainsha Rai       5       None         20       00431       2075       Bijaya Sonar       Male       Dalit       6/5/2065       11       Visionar       5       None         20       00431       2075       Bijaya Sonar       Male       Dalit       6/5/2055       11       Visionar       5       None         20       00465       2076       Susil Sardar       Male       Dalit       5/7/2070       6       F       F       5       Disabled         22       00466       2076       Prengka Bk       Female Dalit       6/6/2070       6       F       F       5       Girls from Karnali       V         14       + N       / Teacher Income       / Teacher Training Info       / Physical Details       / Subjects       Division       / Term Weight       / Information       / Miscellaneous       / Staff       / EULA / Sheet1       Student Repo         / Physical Details       / Physical Details       / Physical Details       / Physical Details       / Physical Details       / Physical Details       / Physical Details       / Physical Details       / Physical                                                                                                    | 18 0     | 0287    | 2073                 | A         | psara Khawas                | Female   | Janajati            | 12/8/2065       | 11   | Gorelal Khawas                        | Dulari Khawas           | 5          |               | None               |        |              |             |          |
| 20       00431       2075       Bijaya Sonar       Male       Dalit       6/5/2065       11       X Sonar       Y Sonar       5       None         21       00465       2076       Susil Sardar       Male       Dalit       5/7/2070       6       F       F       5       Disabled         22       00465       2076       Susil Sardar       Male       Dalit       5/7/2070       6       F       F       5       Disabled       F         22       00465       2076       Prengka Bk       Female Dalit       6/6/2070       6       F       F       5       Girls from Karnali       F         K ← N       / Teacher Income / Teacher Training Info       / Physical Details       Subjects       Division       Term Weight       Information       Miscellaneous       Staff       EULA       Sheet1       Student Repo•       •       •       •       •       •       •       •       •       •       •       •       •       •       •       •       •       •       •       •       •       •       •       •       •       •       •       •       •       •       •       •       •       •       •       •                                                                                                           | 19 0     | 0374    | 2074 98424           | 34854 S   | aena Rai                    | Female   | Janajati            | 16/7/2065       | 11   | Udim Bdr Rai                          | Manisha Rai             | 5          |               | None               |        |              |             |          |
| 21 00465 2076 Susi Sardar Male Dalit 5/7/2070 6 F F F 5 Disabled 22 00466 2076 Prengka Bk Female Dalit 6/6/2070 6 F F 5 Girls from Karnali 4 4 + H Teacher Income Teacher Training Info / Physical Details / Subjects / Division / Term Weight / Information / Miscellaneous / Staff / EULA / Sheet1 Student Report 4 * + + + Teacher Income / Teacher Training Info / Physical Details / Subjects / Division / Term Weight / Information / Miscellaneous / Staff / EULA / Sheet1 Student Report 4 * + + + / Teacher Income / Teacher Training Info / Physical Details / Subjects / Division / Term Weight / Information / Miscellaneous / Staff / EULA / Sheet1 Student Report 4 * + + + / Teacher Income / Teacher Training Info / Physical Details / Subjects / Division / Term Weight / Information / Miscellaneous / Staff / EULA / Sheet1 Student Report 4 * + + / Teacher Income / Teacher Training Info / Physical Details / Subjects / Division / Term Weight / Information / Miscellaneous / Staff / EULA / Sheet1 Student Report 4 * + + / Teacher Income / Teacher Income / Teacher / Teacher / Teacher /                                                                                                    | 20 0     | 0431    | 2075                 | B         | ijaya Sonar                 | Male     | Dalit               | 6/5/2065        | 11   | X Sonar                               | Y Sonar                 | 5          |               | None               |        |              |             |          |
| 22 00466 2076 Prengka Bk Female Dalit 6/6/2070 6 F F F 5 Girls from Karnali                                                                                                    | 21 0     | 0465    | 2076                 | S         | usil Sardar                 | Male     | Dalit               | 5/7/2070        | 6    | F                                     | F                       | 5          |               | Disabled           |        |              |             |          |
| K ↔ K / Teacher Income / Teacher Training Info / Physical Details / Subjects / Division / Term Weight / Information / Miscellaneous / Staff / EULA / Sheet1   Student Repo  (                                                                                                    | 22 0     | 0466    | 2076                 | P         | rengka Bk                   | Female   | Dalit               | 6/6/2070        | 6    | F                                     | F                       | 5          |               | Girls from Karnali |        |              |             | -        |
|                                                                                                    | H 4      | N       | Teacher In           | icome /   | Teacher Training I          | info / F | hysical Details / S | ubjects / Divis | sion | / Term Weight / Inform                | ation / Miscellaneous / | Staff /    | EULA Sheet1   | Student Repo       |        |              | <b>&gt;</b> |          |
| 💻 O turpe here to coarch O til O 🚞 🏫 🚔 a 🕅 O 📚 📧 🔗 👘 447 PM 民                                                                                                    | Ready    |         |                      |           |                             |          | _                   |                 |      |                                       |                         |            |               |                    | 100% ( | -            | U           | (+)      |
|                                                                                                    |          | ۶       | Type her             | re to sea | arch                        |          | 0                   | 11              |      | a 💼 🖪 🕅                               | 7 💿 📪 👔                 | K-         |               | ^ 🗖 d              | - नेपा | 4:47 F       | M 🐙         |          |

5= यसरी देखिएको विद्यार्थी विवरण copy गरेर कुनै पनि excel file मा paste गर्न सकिन्छ IPaste गरिएको Excel लाई आवश्यकता अनुसार मिलाउन सकिन्छ अर्थात Edit गर्न सकिन्छ ।

# <mark>छैटौँ खण्ड</mark>

<u>विवरण copy गरेर कुनै पनि excel file मा paste गरिएको File बाट कक्षा ५ को परीक्षाको समष्टिगत वनाउने तरीका</u>

- 1= Excel file बाट year, vital Reg Id, Sex, caste जस्ता आवश्यक नपर्ने कोलम delete गर्ने ।
- 2= यसरी delete गरी सकेपछि निम्नानुसारको excel file बाकी रहन्छ ।

| 📧 🔚 🕈<br>File | • 🕅 - 🛛 🕶<br>Home Insert Page Layout | Formulas D | ata           | Review View                                   | New Microsoft Excel Worksh                                       | eet (2) - Microsoft | Excel   |           |          |                |                          | -                       | □ ×<br>3 - ₽ ¤ |
|---------------|--------------------------------------|------------|---------------|-----------------------------------------------|------------------------------------------------------------------|---------------------|---------|-----------|----------|----------------|--------------------------|-------------------------|----------------|
| From F        | om From From Other Existing          | g Refresh  | Conn<br>Prope | ections 2 2 2 2 2 2 2 2 2 2 2 2 2 2 2 2 2 2 2 | lear<br>capply<br>Text to Remove<br>dvanced Columns Duplicates 1 | Data Consolida      | ate Wha | at-If Gro | up Ungro | eup Subtotal   | now Detail<br>ide Detail |                         |                |
| Access v      | Get External Data                    | Conn       | ection        | s Sort & Filter                               | Columns Duplicates                                               | Data Tools          | Analy   | /515 -    |          | Outline        |                          |                         |                |
|               | 317 <del>-</del> fr                  |            |               |                                               |                                                                  |                     |         |           |          |                |                          |                         | ^              |
|               |                                      |            |               |                                               |                                                                  |                     |         |           |          |                |                          |                         | -              |
| 4             | P                                    | 6          | D             | r                                             | r                                                                | C C                 |         |           |          | V              |                          | 64                      | -              |
| 1             | в                                    | C          | U             | E                                             | r                                                                | 6                   | п       |           | 1        | ĸ              | L                        | IVI                     | -              |
| 2             |                                      |            |               |                                               |                                                                  |                     |         |           |          |                |                          |                         |                |
| 3             |                                      |            |               |                                               |                                                                  |                     |         |           |          |                |                          |                         |                |
| 4             |                                      |            |               |                                               |                                                                  |                     |         |           |          |                |                          |                         |                |
| 5             |                                      |            |               |                                               |                                                                  |                     |         |           |          |                |                          |                         |                |
| 6             |                                      |            |               |                                               |                                                                  |                     |         |           |          |                |                          |                         |                |
| 7             |                                      |            |               |                                               |                                                                  |                     |         |           |          |                |                          | Total                   |                |
| 8 Reg         | D Student Name                       | DOB        | Age           | Father's Name                                 | Mother's Name                                                    | Attended Days       | Nepali  | English   | Maths    | Social Studies | Creative Arts            | Science and Environme   | ent Health     |
| 9 0058        | 5 Bandana Rai                        | 11/11/2065 | 11            | Mohan Sign Rai                                | Gita Rai                                                         |                     |         |           |          |                |                          |                         | -              |
| 10 0058       | 6 Anisha Sarki                       | 7/1/2067   | 9             | Machindra Sarki                               | Indra Sari                                                       |                     |         |           |          |                |                          |                         |                |
| 11 0058       | 8 Preyam Tamli                       | 4/3/2064   | 12            | Khir Bahadur Tamli                            |                                                                  |                     |         |           |          |                |                          |                         |                |
| 12 0059       | 1 Sandhya Limbu                      | 9/1/2061   | 15            | Samser Limbu                                  | Hemkala Rai                                                      |                     |         |           |          |                |                          |                         |                |
| 13 0076       | 5 Rohit Dhmal                        | 2/1/2066   | 10            | Dilkumar Dhimal                               | Santi Dhimal                                                     |                     |         |           |          |                |                          |                         |                |
| 14 0076       | 6 Diya Khadka                        | 18/8/2065  | 11            | Bhupal Khadka                                 | Uma Khadka                                                       |                     |         |           |          |                |                          |                         |                |
| 15 0092       | 3 Bipasha B K                        | 2/2/2068   | 8             | Yy                                            | Xx                                                               |                     |         |           |          |                |                          |                         |                |
| 16 0094       | O Ujal Rai                           | 15/4/2066  | 10            | Mohan Kumar Rai                               | Sabita Rai                                                       |                     |         |           |          |                |                          |                         |                |
| 17 0094       | 1 Ajaya Gurung                       | 15/10/2067 | 9             | Bhola Man Gurung                              | Dipa Gurung                                                      |                     |         |           |          |                |                          |                         |                |
| 18 009        | 2 Renu Achami                        | 14/8/2064  | 12            | Lila Bd Sarki                                 | Indira Achami                                                    |                     |         |           |          |                |                          |                         |                |
| 19 009        | 3 Laxman Sunar                       | 2/12/2065  | 11            | Chanak Bd Khati Sunar                         | Dil Kumari Khati Sunar                                           |                     |         |           |          |                |                          |                         |                |
| 20 011        | 2 Hom Bahadur B K                    | 3/9/2067   | 9             | Xxx                                           | Үуу                                                              |                     |         |           |          |                |                          |                         |                |
| 21 0110       | 5 Sachin Rai                         | 20/10/2066 | 10            | Hem Kumar Rai                                 | Devika Rai                                                       |                     |         |           |          |                |                          |                         |                |
| 22 0129       | 0 Lok Bahadur Bishokarma             | 1/11/2064  | 12            | Dhanbhadur Bishowkarma                        | Binu Bisowkarma                                                  |                     |         |           |          |                |                          |                         |                |
| 4 4 1         | Sheet1 /                             |            |               |                                               |                                                                  |                     |         |           |          |                |                          |                         |                |
| Ready         |                                      |            |               |                                               |                                                                  |                     |         | _         | _        |                |                          |                         | U (+           |
| -             | $\mathcal P$ Type here to search     |            |               | O III                                         | 😑 🧮 💼                                                            | <u>a</u> ₩          | 9       | *         |          |                | ^                        | 💷 🖉 नैपा 7:52<br>2/13/3 | AM<br>2020 🐻   |

3= यो excel लाई आवश्यक परिमार्जन गरी निम्नानुसारको excel format वनाउने ।

| File<br>File<br>From Fro<br>Access We | Home Insert Page Layout | Formulas Da | ita<br>Conne<br>Prope<br>Edit L | Review View<br>ections<br>erties<br>inks L Z Z | New Mic        | rosoft Excel | Worksh   | eet (2) - | Microsoft | t Excel    | Group Ungroup Subtot | 우클 Show Detail<br>'''플 Hide Detail |    |     | -       | 0 ×<br>0 - 7 |
|---------------------------------------|-------------------------|-------------|---------------------------------|------------------------------------------------|----------------|--------------|----------|-----------|-----------|------------|----------------------|------------------------------------|----|-----|---------|--------------|
|                                       | Get External Data       | Conne       | ections                         | s Sort                                         | 8: Filter      |              |          | Data Too  | s         |            | Outline              | 6                                  |    |     |         |              |
| K                                     | 9 • (* <i>f</i> r       |             |                                 |                                                |                |              |          |           |           |            |                      |                                    |    |     |         |              |
|                                       |                         |             |                                 |                                                |                |              |          |           |           |            |                      |                                    |    |     |         |              |
| A                                     | В                       | С           | D                               | E                                              | F              | G            | Н        | T         | J         | K          | L                    | M                                  | HN | НО  | HP      | -            |
| 1                                     |                         |             |                                 |                                                |                |              |          |           |           |            |                      |                                    |    |     |         |              |
| 2                                     |                         |             |                                 |                                                |                |              |          |           |           |            |                      |                                    |    |     |         |              |
| 3                                     |                         |             |                                 |                                                |                |              |          |           |           |            |                      |                                    |    |     |         |              |
| 4                                     |                         |             | _                               |                                                |                |              |          | -         |           |            | Total                |                                    |    |     |         |              |
| 5 Reg ID                              | Student Name            | DOB         | Age                             | Father's Name                                  | Mother's Nam   | Attended     | Nenali   | English   | Maths     | Sost & cre | ativeSci Env and HPE | local sub:                         |    |     |         |              |
| 6 00585                               | Bandana Rai             | 11/11/2065  | 11                              | Mohan Sign Rai                                 | Gita Rai       | Duys         | ricpun   | Linghisti | macino    | JUSECALIC  | divisentine and the  | local sub                          |    |     |         |              |
| 7 00586                               | Anisha Sarki            | 7/1/2067    | 9                               | Machindra Sarki                                | Indra Sari     |              |          |           |           |            |                      |                                    |    |     |         |              |
| 8 00588                               | Preyam Tamli            | 4/3/2064    | 12                              | Khir Bahadur Tamli                             |                |              |          |           |           |            |                      |                                    |    |     |         |              |
| 9 00591                               | Sandhya Limbu           | 9/1/2061    | 15                              | Samser Limbu                                   | Hemkala Rai    |              |          |           |           |            |                      |                                    |    |     |         |              |
| 0 00765                               | Rohit Dhmal             | 2/1/2066    | 10                              | Dilkumar Dhimal                                | Santi Dhimal   |              |          |           |           |            |                      |                                    |    |     |         |              |
| 1 00766                               | Diya Khadka             | 18/8/2065   | 11                              | Bhupal Khadka                                  | Uma Khadka     |              |          |           |           |            |                      |                                    |    |     |         |              |
| 2 00923                               | Bipasha B K             | 2/2/2068    | 8                               | Yy                                             | Xx             |              |          |           |           |            |                      |                                    |    |     |         |              |
| 3 00940                               | Ujal Rai                | 15/4/2066   | 10                              | Mohan Kumar Rai                                | Sabita Rai     |              |          |           |           |            |                      |                                    |    |     |         |              |
| 4 00941                               | Ajaya Gurung            | 15/10/2067  | 9                               | Bhola Man Gurung                               | Dipa Gurung    |              |          |           |           |            |                      |                                    |    |     |         |              |
| 5 00942                               | Renu Achami             | 14/8/2064   | 12                              | Lila Bd Sarki                                  | Indira Achami  |              |          |           |           |            |                      |                                    |    |     |         |              |
| 6 00943                               | Laxman Sunar            | 2/12/2065   | 11                              | Chanak Bd Khati Su                             | Dil Kumari Kha | ti Sunar     |          |           |           |            |                      |                                    |    |     |         |              |
| 7 01122                               | Hom Bahadur B K         | 3/9/2067    | 9                               | Ххх                                            | Үуу            |              |          |           |           |            |                      |                                    |    |     |         |              |
| 18 01165                              | Sachin Rai              | 20/10/2066  | 10                              | Hem Kumar Rai                                  | Devika Rai     |              |          |           |           |            |                      |                                    |    |     |         |              |
| 9 01290                               | Lok Bahadur Bishokarma  | 1/11/2064   | 12                              | Dhanbhadur Bisho                               | Binu Bisowkarr | ma           |          |           |           |            |                      |                                    |    |     |         |              |
| 0 01317                               | Sabina Khadka           | 15/7/2064   | 12                              | Khadka Bahadur Kh                              | Shusila Khadka | 1            |          |           |           |            |                      |                                    |    |     |         |              |
| 01318                                 | Nisma Limbu             | 1/9/2065    | 11                              | Mankumar Limbu                                 | Nisha Limbu    |              |          |           |           |            |                      |                                    |    |     |         |              |
|                                       | Sheet1 🚱                |             |                                 |                                                |                |              |          |           |           |            |                      | 11                                 |    | -   |         | •            |
| Ready                                 |                         |             |                                 |                                                |                |              |          |           |           |            |                      |                                    |    | 100 | 96 🕞 🚽  | -0-0         |
|                                       | O Type here to search   |             |                                 | 0                                              | 8 2            | -            | <u>-</u> | a         | W         | 6 8        | 2                    |                                    | -  | A.  | ENG 8:1 | 2 AM         |

4= माथीको खाकाको excel बनिसकेपछि विद्यार्थीको नामलाई Alphabetic order मा मिलाउने IAlphabetic order मा मिलाउन Data menu मा click गर्ने त्यसपछि short मा click गर्ने एउटा dialogue box देखिन्छ । त्यो box मा short by मा click गरी विद्यार्थीको नाम रहेको column मा क्रस र विद्यार्थीको नाम भएको column छानेर ok गरेपछि सवै विद्यार्थीको नाम Alphabetic order मा आउछ ।

| Image: Section of the section of the section of t |                     |                                                        |                        |                                                   |                          |                            |                             |                                             |                           |                         |                 | X<br><br>2  |                          |                       |      |
|----------------------------------------------------------------------------------------------------|---------------------|--------------------------------------------------------|------------------------|---------------------------------------------------|--------------------------|----------------------------|-----------------------------|---------------------------------------------|---------------------------|-------------------------|-----------------|-------------|--------------------------|-----------------------|------|
| Fi                                                                                                    | om From<br>cess Web | From From Other<br>Text Sources *<br>Get External Data | Refresh<br>All + conne | Connections<br>Properties<br>Edit Links<br>ctions | Ž↓ ŽŽ<br>Z↓ Sort<br>Sort | Filter                     | Text to Ren<br>Columns Dupl | nove Data<br>icates Validation<br>Data Tool | Consolidat<br>s           | e What-If<br>Analysis * | Group Ungroup S | utline      | v Detail<br>Detail<br>rs |                       |      |
|                                                                                                    |                     |                                                        |                        |                                                   |                          |                            |                             |                                             |                           |                         |                 |             | 4 4 4                    |                       |      |
|                                                                                                    | A                   | В                                                      | С                      | Sort                                              |                          | 1.00                       |                             |                                             | 1                         |                         | 2               | ×           | N                        | 0                     | P 🛓  |
| 1                                                                                                    | Tanan               |                                                        |                        | Jon (a)                                           |                          |                            |                             |                                             |                           |                         | × 9             | Total       |                          | _                     |      |
| 2                                                                                                    | 00941               | Ajaya Gurung                                           | Add Level              | X Delete Level                                    | Copy Level               |                            | tions                       |                                             | ] My data has <u>h</u> ea | ders                    |                 | _           |                          |                       |      |
| 3                                                                                                    | 00586               | J586 Anisha Sarki Female 7/                            |                        |                                                   |                          | lumn Sort On Order         |                             |                                             |                           |                         |                 |             |                          |                       |      |
| 4                                                                                                    | 01322               | Bhawana Khawash                                        | Female                 | Sort                                              | by Colum                 | Column B Values V A to Z V |                             |                                             |                           |                         |                 |             |                          |                       |      |
| 6                                                                                                    | 00923               | Binasha B.K                                            | Female                 | 2/                                                |                          |                            |                             |                                             |                           |                         |                 |             |                          |                       |      |
| 7                                                                                                    | 00766               | Diva Khadka                                            | Female                 | 18/8                                              |                          |                            |                             |                                             |                           |                         |                 |             |                          |                       |      |
| 8                                                                                                    | 01122               | Hom Bahadur B K                                        | Male                   | 3/                                                |                          |                            |                             |                                             |                           |                         |                 |             |                          |                       |      |
| 9                                                                                                    | 00943               | Laxman Sunar                                           | Male                   | 2/1                                               |                          |                            |                             |                                             |                           |                         |                 |             |                          |                       |      |
| 10                                                                                                    | 01290               | Lok Bahadur Bishokarma                                 | Female                 | 1/1                                               |                          |                            |                             |                                             |                           |                         |                 |             |                          |                       |      |
| 11                                                                                                    | 01319               | Manjila Tamang                                         | Female                 | 7/                                                |                          |                            |                             |                                             |                           |                         |                 |             |                          |                       |      |
| 17                                                                                                    | 01318               | Nisma Limbu                                            |                        |                                                   |                          |                            |                             |                                             |                           |                         |                 |             |                          |                       |      |
| 13                                                                                                    | 01323               | 01323 Phurba Sange Sherpa Female 15/1                  |                        |                                                   | OK Cancel                |                            |                             |                                             |                           |                         |                 |             |                          |                       |      |
| 14                                                                                                    | 00588               | Preyam Tamli                                           | Male                   | 4/3/206                                           | 4 12                     | Khir Bahadur               | Tamli                       | 5                                           |                           |                         |                 | -           |                          |                       |      |
| 15                                                                                                    | 01321               | Priti Angdengbe                                        | Female                 | 5/4/206                                           | 8 8                      | Krishna Ar Ta              | rakuma                      | 5                                           |                           |                         |                 |             |                          |                       |      |
| 16                                                                                                    | 00942               | Renu Achami                                            | Female                 | 14/8/2064                                         | 12                       | Lila Bd Sar Ind            | dira Ach                    | 5                                           |                           |                         |                 |             |                          |                       |      |
| 17                                                                                                    | 00765               | Rohit Dhmal                                            | Male                   | 2/1/206                                           | 6 10                     | Dilkumar ISa               | nti Dhin                    | 5                                           |                           |                         |                 |             |                          |                       |      |
| 18                                                                                                    | 01317               | Sabina Khadka                                          | Female                 | 15/7/2064                                         | 12                       | Khadka BaSh                | usila Kh                    | 5                                           |                           |                         |                 |             |                          |                       |      |
| 19                                                                                                    | 01165               | Sachin Rai                                             | Male                   | 20/10/206                                         | 6 10                     | Hem Kum: De                | vika Rai                    | 5                                           |                           |                         |                 |             |                          |                       |      |
| 20                                                                                                    | 00591               | Sandhya Limbu                                          | Female                 | 9/1/206                                           | 1 15                     | Samser Lir He              | mkala F                     | 5                                           |                           |                         |                 |             |                          |                       |      |
| 21                                                                                                    | 01320               | Sharmila Bishwokarma                                   | Female                 | 1/9/206                                           | 5 11                     | MuktinathJar               | nuka Bis                    | 5                                           |                           | -                       |                 |             |                          |                       |      |
| 22                                                                                                    | Reg ID              | Student Name                                           | Sex                    | DOB                                               | Age                      | Father's N Me              | other's I Class             | Attended                                    | i Nep                     | Eng                     | Maths           | SOST & CREA | . ARTS SCI.ENV&HP        | PE LOCAL SUB:         |      |
| Re                                                                                                    |                     | Sneet1 / Sneet2 / Sheet3 /                             | 2/5                    |                                                   |                          |                            |                             |                                             |                           |                         |                 |             |                          | 1 100%                |      |
| Re                                                                                                    | auy                 | 24                                                     |                        |                                                   |                          |                            |                             |                                             |                           |                         |                 |             |                          | 100%                  |      |
|                                                                                                    | ۲ 🗄                 | D Type here to search                                  |                        |                                                   | 0                        | H C                        |                             | a                                           | W                         | × 0                     |                 |             | ^ ∎ a                    | ॐ नेपा 12:5:<br>2/13/ | 2020 |

विद्यार्थीको नाम तल देखाए अनुसार Alphabetic order मा आउछ ।

| X  |                     | • (* -   <del>•</del>                                                                   |                       |                                                    |      |               | Во                       | ook2 - Micr             | osoft Exce                        |                         |                       |              |                                           |                          |                              |                  | ×    |
|----|---------------------|-----------------------------------------------------------------------------------------|-----------------------|----------------------------------------------------|------|---------------|--------------------------|-------------------------|-----------------------------------|-------------------------|-----------------------|--------------|-------------------------------------------|--------------------------|------------------------------|------------------|------|
| F  | rom Fro<br>ccess We | mome insert Page Layout ro<br>mome from Other<br>be Text Sources -<br>Get External Data | Refresh<br>All - Conn | Connections<br>Properties<br>Edit Links<br>Actions | Sort | Filter Adva   | ply<br>Text to<br>Column | Remove<br>ns Duplicates | Data<br>Validation •<br>Data Tool | Consolidate             | What-If<br>Analysis * | Group Ungrou | P Show Deta<br>P Hide Detai<br>p Subtotal | il<br>I                  |                              |                  | p 🕰  |
|    |                     | B                                                                                       | C                     | D                                                  | F    | F             | 6                        | н                       | I.                                | 1                       | K                     | Ĩ            | М                                         | N                        | 0                            | P                | -    |
| 1  |                     | 5                                                                                       |                       | 0                                                  | -    |               | 0                        |                         |                                   |                         | K                     |              | Total                                     |                          |                              |                  | -    |
| 2  | 00941               | Aiava Gurung                                                                            | Male                  | 15/10/2067                                         | 9    | Bhola Mar     | Dipa Guru                | 5                       |                                   |                         |                       |              | locar                                     |                          |                              |                  | -    |
| 3  | 00586               | Anisha Sarki                                                                            | Female                | 7/1/2067                                           | 9    | Machindra     | Indra Sari               | 5                       | 2                                 |                         | -                     |              | -                                         | -                        |                              |                  |      |
| 4  | 00585               | Bandana Rai                                                                             | Female                | 11/11/2065                                         | 11   | Mohan Sig     | Gita Rai                 | 5                       |                                   |                         |                       |              |                                           |                          |                              |                  |      |
| 5  | 01322               | Bhawana Khawash                                                                         | Female                | 8/4/2066                                           | 10   | Hiralal Kha   | Sita Khawa               | 5                       |                                   |                         |                       |              |                                           |                          |                              |                  |      |
| 6  | 00923               | Bipasha B K                                                                             | Female                | 2/2/2068                                           | 8    | Sort          |                          |                         |                                   |                         |                       |              | 7 ×                                       |                          |                              |                  |      |
| 7  | 00766               | Diya Khadka                                                                             | Female                | 18/8/2065                                          | 11   | 3010          |                          |                         |                                   |                         |                       |              | . ^                                       |                          |                              |                  |      |
| 8  | 01122               | Hom Bahadur B K                                                                         | Male                  | 3/9/2067                                           | 9    | Add Level     | X Delete Le              | evel 🔄                  | opy Level                         | - V                     | Options               |              | My data has headers                       |                          |                              |                  |      |
| 9  | 00943               | Laxman Sunar                                                                            | Male                  | 2/12/2065                                          | 11   | Column        |                          | Co                      | t 0a                              | I control in control in |                       | Order        |                                           |                          |                              |                  |      |
| 1  | 0 01290             | Lok Bahadur Bishokarma                                                                  | Female                | 1/11/2064                                          | 12   | Sort by Colum | n B                      | V Va                    | lues                              |                         | ~                     | A to 7       | ~                                         |                          |                              |                  |      |
| 1  | 1 01319             | Manjila Tamang                                                                          | Female                | 7/8/2064                                           | 12   | colum         |                          |                         | ides -                            |                         |                       | N to L       |                                           |                          |                              |                  | +    |
| 1  | 2 01318             | Nisma Limbu                                                                             | Female                | 1/9/2065                                           | 11   |               |                          |                         |                                   |                         |                       |              |                                           |                          |                              |                  |      |
| 1  | 3 01323             | Phurba Sange Sherpa                                                                     | Female                | 15/12/2063                                         | 13   |               |                          |                         |                                   |                         |                       |              |                                           |                          |                              |                  |      |
| 1  | 4 00588             | 8 Preyam Tamli                                                                          | Male                  | 4/3/2064                                           | 12   |               |                          |                         |                                   |                         |                       |              |                                           |                          |                              |                  |      |
| 1  | 5 01321             | Priti Angdengbe                                                                         | Female                | 5/4/2068                                           | 8    |               |                          |                         |                                   |                         |                       |              |                                           |                          |                              |                  |      |
| 1  | 6 00942             | Renu Achami                                                                             | Female                | 14/8/2064                                          | 12   |               |                          |                         |                                   |                         |                       |              |                                           |                          |                              |                  |      |
| 1  | 7 00765             | Rohit Dhmal                                                                             | Male                  | 2/1/2066                                           | 10   |               |                          |                         |                                   |                         |                       |              |                                           |                          |                              |                  |      |
| 1  | 8 01317             | Sabina Khadka                                                                           | Female                | 15/7/2064                                          | 12   |               |                          |                         |                                   |                         |                       | Ok           | Cancel                                    |                          |                              |                  |      |
| 1  | 9 01165             | Sachin Rai                                                                              | Male                  | 20/10/2066                                         | 10   |               |                          |                         |                                   |                         |                       |              |                                           |                          |                              |                  |      |
| 2  | 0 00591             | Sandhya Limbu                                                                           | Female                | 9/1/2061                                           | . 15 | Samser Lir    | Hemkala F                | 5                       |                                   |                         |                       |              |                                           |                          |                              |                  |      |
| 2  | 1 01320             | ) Sharmila Bishwokarma                                                                  | Female                | 1/9/2065                                           | 11   | Muktinath     | Januka Bis               | 5                       |                                   |                         |                       |              |                                           |                          |                              |                  |      |
| 2  | 2 Reg II            | O Student Name                                                                          | Sex                   | DOB                                                | Age  | Father's N    | Mother's I               | Class                   | Attended                          | Nep                     | Eng                   | Maths        | SOST & CREA. AR                           | <b>TS SCI.ENV&amp;HP</b> | E LOCAL SUB                  | :                | •    |
| 14 | 4 1 1               | Sheet1 / Sheet2 / Sheet3 ?                                                              | 1/                    |                                                    |      |               |                          |                         |                                   |                         | •                     | н            |                                           |                          | -                            | •                |      |
| Re | eady                |                                                                                         | _                     |                                                    | _    |               |                          |                         |                                   | _                       | _                     |              |                                           |                          | 100% (                       | Ų                | -(+) |
|    |                     |                                                                                         |                       |                                                    | 0    | di 🤅          |                          | Ê                       | a                                 | <b>W</b>                | s (                   |              |                                           | ^ ≌⊡ ∂                   | े नेपा <sup>1:3</sup><br>2/1 | ю РМ<br>3/2020 🗧 | 7    |

यस्तो excel का विद्यार्थीको नाम अगाडी एउटा column थपेर विद्यार्थीको Symbol number राख्ने ठाँउ थप गर्ने र त्यहाँ Symbol number राख्ने । जस्तै :

| 🖾 🔄 🕐 - (** - 🖛 Book2 - Microsoft Excel — 🗇 |                                      |                     |                                                 |                    |                                              |                        |                                                  |                          |                                      |                 |                 | o ×     |                                                                             |                                |                  |
|---------------------------------------------|--------------------------------------|---------------------|-------------------------------------------------|--------------------|----------------------------------------------|------------------------|--------------------------------------------------|--------------------------|--------------------------------------|-----------------|-----------------|---------|-----------------------------------------------------------------------------|--------------------------------|------------------|
| Fi                                          | le Hor                               | me Insert           | Page Layout Formulas Data                       | Review             | View                                         |                        |                                                  |                          |                                      |                 |                 |         |                                                                             |                                | a 🕜 🗆 🔐 🏼        |
| Past                                        | Cut<br>Copy<br>e<br>Vie<br>Clipboard | Calif<br>at Painter | bri v 11 v A* A*<br>I ∐ v ⊞ v ∆ v A v<br>Font G | = = <mark>=</mark> | ♥ ▼ Wr I I I I I I I I I I I I I I I I I I I | ap Text<br>rge & Cente | General •<br>• • • • • • • • • • • • • • • • • • | Conditiona<br>Formatting | I Format<br>• as Table • S<br>Styles | Cell<br>tyles • | Insert Delete F | ormat 2 | AutoSum * 2007 AutoSum * Clear * Sort & Find & Find & Find & Find & Editing |                                |                  |
|                                             | L13                                  | • (*                | f <sub>x</sub>                                  |                    |                                              |                        |                                                  |                          |                                      |                 |                 |         |                                                                             | ,                              | ^                |
|                                             |                                      |                     |                                                 |                    |                                              |                        |                                                  |                          |                                      |                 |                 |         |                                                                             |                                | *                |
|                                             | Α                                    | В                   | С                                               | D                  | E                                            | F                      | G H                                              | 1                        | J                                    | K               | L               | M       | N                                                                           | 0                              | P                |
| 1                                           |                                      |                     |                                                 |                    |                                              |                        | बेलवारी नगर                                      | पालिका                   |                                      |                 |                 |         |                                                                             |                                |                  |
| 2                                           | _                                    |                     |                                                 |                    |                                              | आधार                   | भूत शिक्षा परीक्षा कक्षा अ                       | । समष्ठिव                | गत फारम                              | ୧୦७६            |                 |         |                                                                             |                                |                  |
| 3                                           | विद्यालय                             | को नाम              |                                                 |                    |                                              | कोड न                  | <del>i</del>                                     |                          |                                      |                 |                 |         |                                                                             |                                |                  |
| 4                                           | Reg ID                               |                     | Student Name                                    | Sex                | DOB                                          | Age                    | Father's N Mother's I                            | Class                    | Attendend                            | Nep             | Eng             | Maths   | SOST & CREA. ARTS                                                           | SCI.ENV&HPE                    | LOCAL SUB:       |
| 5                                           | 00941                                | Symbol No           | Ajaya Gurung                                    | Male               | 15/10/2067                                   | 9                      | Bhola MarDipa Guru                               | 5                        |                                      |                 |                 |         |                                                                             |                                |                  |
| 6                                           | 00586                                | 765109001           | Anisha Sarki                                    | Female             | 7/1/2067                                     | 9                      | Machindra Indra Sari                             | 5                        |                                      |                 |                 |         |                                                                             |                                |                  |
| 7                                           | 00585                                |                     | Bandana Rai                                     | Female             | 11/11/2065                                   | 11                     | Mohan Sig Gita Rai                               | 5                        |                                      |                 |                 |         |                                                                             |                                |                  |
| 8                                           | 01322                                |                     | Bhawana Khawash                                 | Female             | 8/4/2066                                     | 10                     | Hiralal KhaSita Khawa                            | 5                        |                                      |                 |                 |         |                                                                             |                                |                  |
| 9                                           | 00923                                |                     | Bipasha BK                                      | Female             | 2/2/2068                                     | 8                      | Yy Xx                                            | 5                        |                                      |                 |                 |         |                                                                             |                                |                  |
| 10                                          | 00766                                |                     | Diya Khadka                                     | Female             | 18/8/2065                                    | 11                     | Bhupal Kh Uma Khad                               | 5                        |                                      |                 |                 |         |                                                                             |                                |                  |
| 11                                          | 01122                                |                     | Hom Bahadur B K                                 | Male               | 3/9/2067                                     | 9                      | Ххх Үуу                                          | 5                        |                                      |                 |                 |         |                                                                             |                                |                  |
| 12                                          | 00943                                |                     | Laxman Sunar                                    | Male               | 2/12/2065                                    | 11                     | Chanak Bc Dil Kumari                             | 5                        |                                      |                 |                 | _       |                                                                             |                                |                  |
| 13                                          | 01290                                |                     | Lok Bahadur Bishokarma                          | Female             | 1/11/2064                                    | 12                     | Dhanbhac Binu Bisov                              | 5                        |                                      |                 |                 |         |                                                                             |                                |                  |
| 14                                          | 01319                                |                     | Manjila Tamang                                  | Female             | 7/8/2064                                     | 12                     | Purna BahSanu Tam                                | 5                        |                                      |                 |                 |         |                                                                             |                                |                  |
| 15                                          | 01318                                |                     | Nisma Limbu                                     | Female             | 1/9/2065                                     | 11                     | Mankuma Nisha Liml                               | 5                        |                                      |                 |                 |         |                                                                             |                                |                  |
| 16                                          | 01323                                |                     | Phurba Sange Sherpa                             | Female             | 15/12/2063                                   | 13                     | Chembi St Pasang La                              | 5                        |                                      |                 |                 |         |                                                                             |                                |                  |
| 17                                          | 00588                                |                     | Preyam Tamli                                    | Male               | 4/3/2064                                     | 12                     | Khir Bahadur Tamli                               | 5                        |                                      |                 |                 |         |                                                                             |                                |                  |
| 18                                          | 01321                                |                     | Priti Angdengbe                                 | Female             | 5/4/2068                                     | 8                      | Krishna Ar Tarakuma                              | 5                        |                                      |                 |                 |         |                                                                             |                                |                  |
| 19                                          | 00942                                |                     | Renu Achami                                     | Female             | 14/8/2064                                    | 12                     | Lila Bd Sar Indira Ach                           | 5                        |                                      |                 |                 |         |                                                                             |                                |                  |
| 20                                          | 00765                                |                     | Rohit Dhmal                                     | Male               | 2/1/2066                                     | 10                     | Dilkumar ISanti Dhin                             | 5                        |                                      |                 |                 |         |                                                                             |                                |                  |
| 21                                          | 01317                                |                     | Sabina Khadka                                   | Female             | 15/7/2064                                    | 12                     | Khadka BaShusila Kh                              | 5                        |                                      |                 |                 |         |                                                                             |                                |                  |
| 22                                          | 01165                                |                     | Sachin Rai                                      | Male               | 20/10/2066                                   | 10                     | Hem Kum; Devika Rai                              | 5                        |                                      |                 |                 |         |                                                                             |                                | -                |
| 14                                          | ► ► S                                | neet1 Sheet         | 2 / Sheet3 / 💭                                  |                    |                                              |                        |                                                  |                          |                                      |                 |                 |         |                                                                             |                                |                  |
| Read                                        | У                                    |                     |                                                 |                    | _                                            | _                      |                                                  | _                        | _                                    | _               |                 |         |                                                                             | 100% 🕞                         | -0-+             |
|                                             | م 1                                  | Type here           | to search                                       |                    | 0 🗏                                          | 1 6                    | ) 💼 💼 🛛                                          | a. 🕅                     |                                      | 9               | <b>E</b>        |         | ~ 📼 ,                                                                       | ∲- नेपा <sup>2:0</sup><br>2/13 | 8 PM<br>8/2020 😽 |

यसरी तयार भएको समष्ठिगत फारम ३ प्रति Print गरी १ प्रति विद्यालयमा र २ प्रति आवेदन

फारमका साथमा शिक्षा शाखा वेलवारीमा पेश गर्नु पर्नेछ ।